### **TIMERSCOPE™**

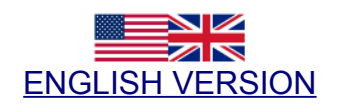

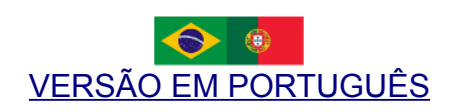

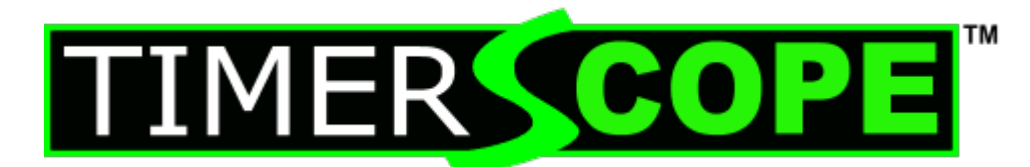

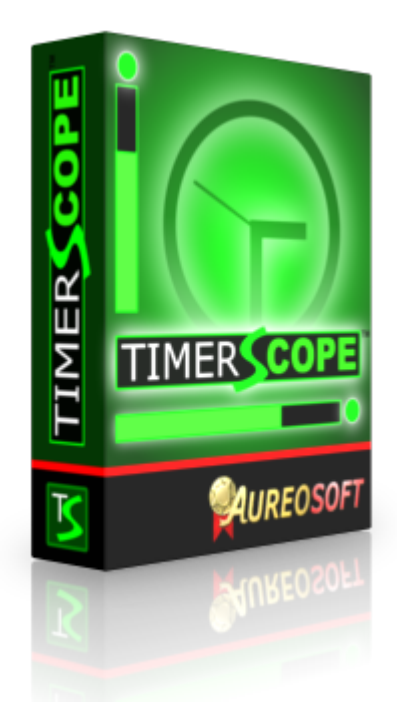

© Copyright AureoSoft www.aureosoft.com

TimerScope™

**ENGLISH VERSION** 

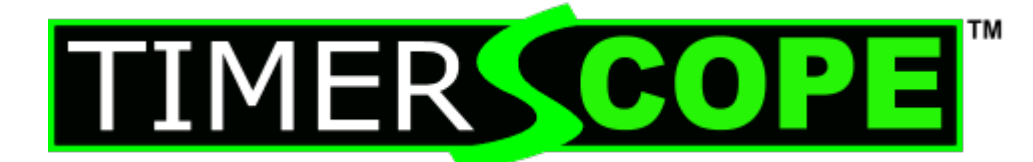

# USER MANUAL VERSION 1.0

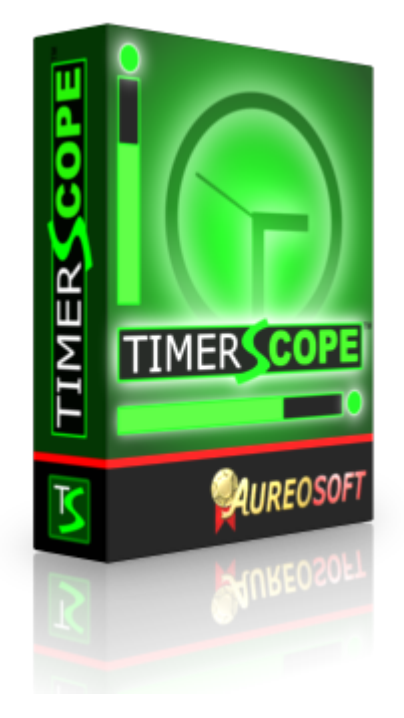

© Copyright AureoSoft www.aureosoft.com

# **OVERVIEW**

#### Thank you for using TimerScope!

TimerScope is very useful for time control and monitoring with visual indication of the time spent. It contains 5 screen timers for different uses. See below:

- **TimerScope Commander** Controls the working time and the ideal time for breaks (every 1 hour).
- TimerScope 3-Min-Debate Controls the time in debates in universities, radio stations and TV programs. Also useful for speech training before debates. Be more concise and efficient in speeches and debates.
- TimerScope Workshop Allows control of time in conferences and workshops.
- **TimerScope Countdown** Countdown timer, you can select the time between 1 hour and 1 minute and start to monitor.
- TimerScope Multi-Alarm Screen clock with big numbers and unlimited alarms. Very fast and simple to use. You can customize unlimited alarms with alarm messages for better control of your tasks. You have the option to show alarms on screen with or without alarm sound.

TimerScope is a powerful tool to better manage your working hours and breaks. Start using TimerScope series now in your daily tasks, you will notice an increase in your performance and improved quality of life.

# INTERFACE

#### TIMERSCOPE COMMANDER

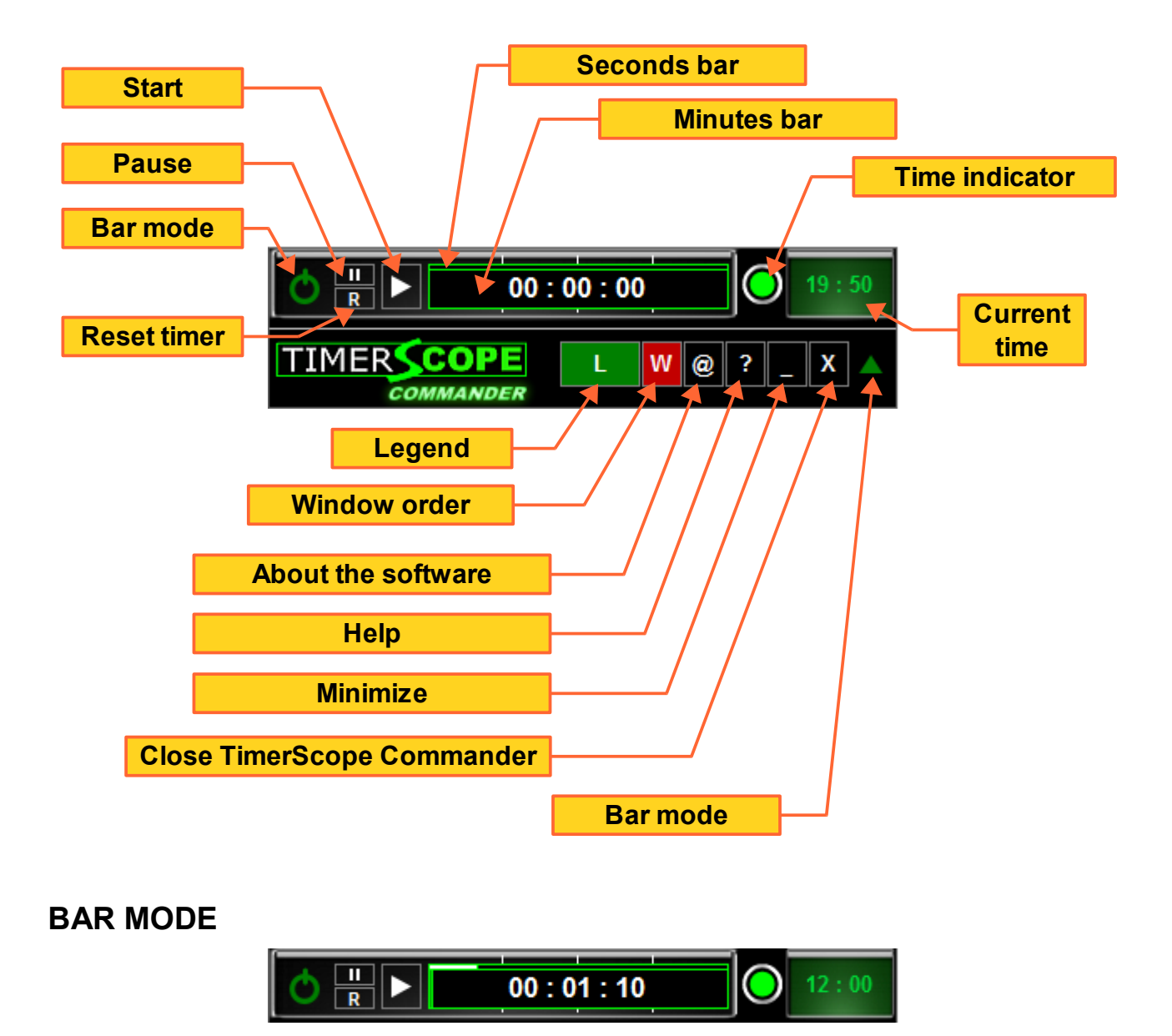

• TimerScope Commander, 3-Min Debate, Workshop and Multi-Alarm have the bar mode. It occupies less space on screen.

© Copyright AureoSoft www.aureosoft.com

#### **TIMERSCOPE 3-MIN DEBATE**

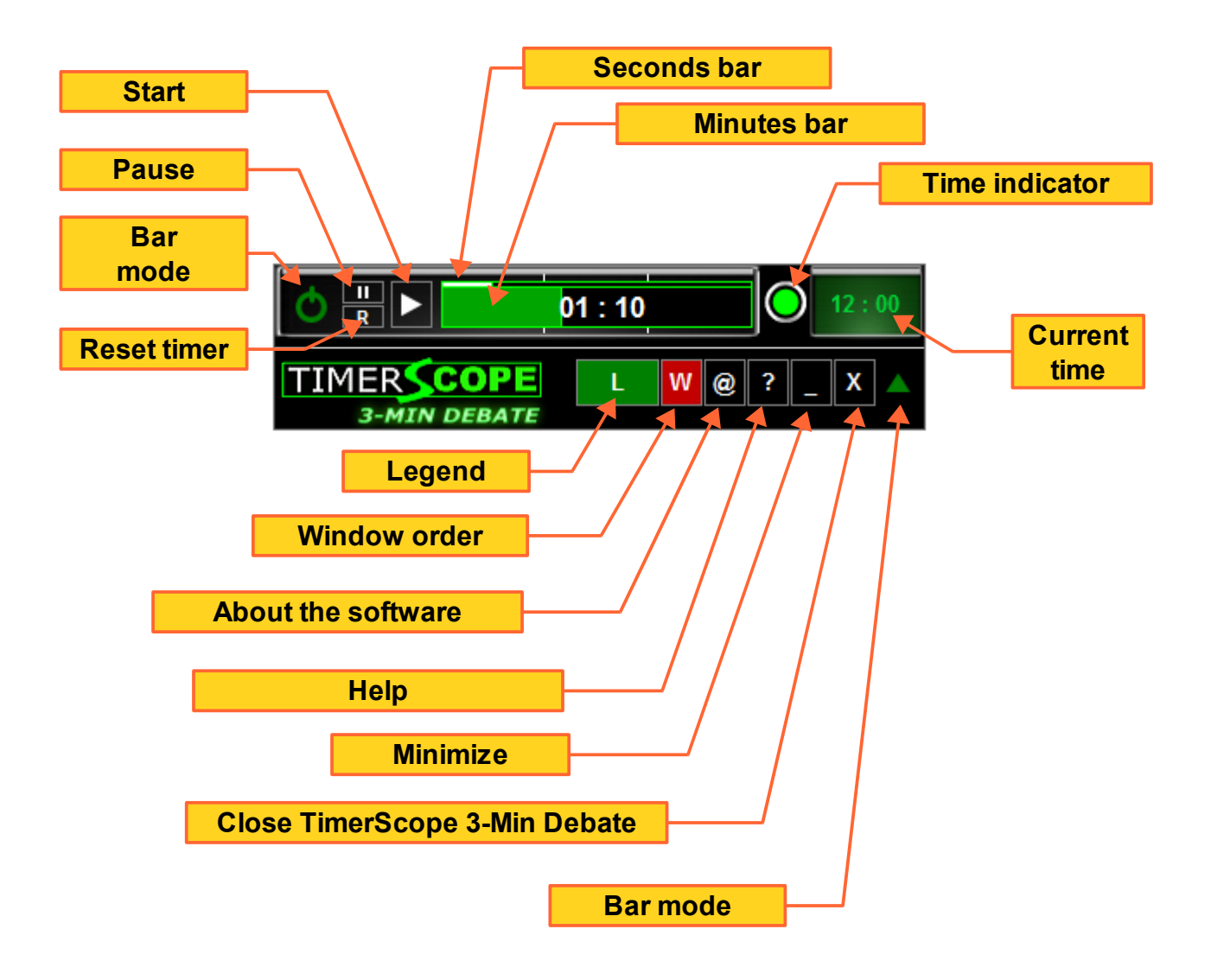

#### **TIMERSCOPE WORKSHOP**

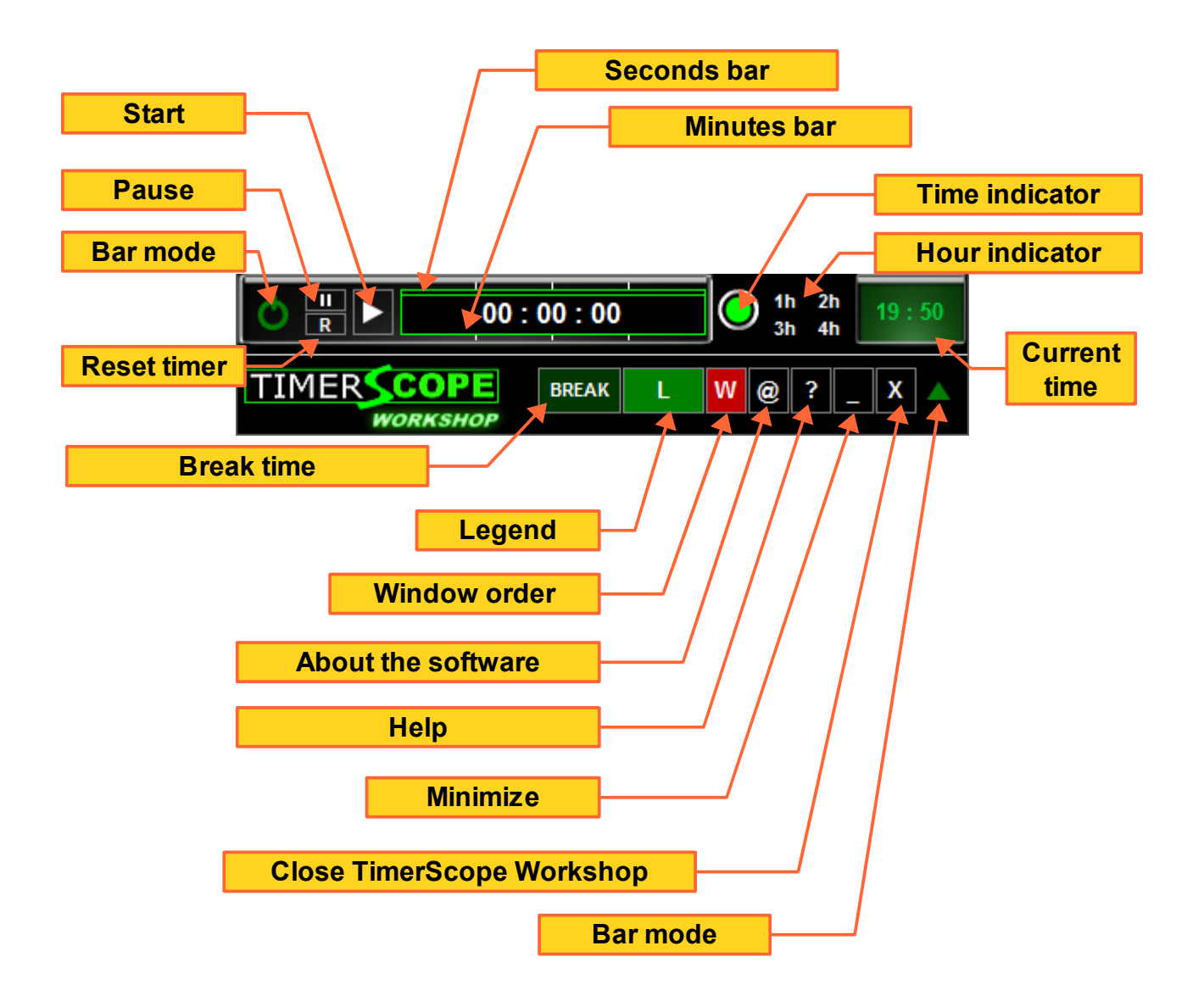

#### **TIMERSCOPE COUNTDOWN**

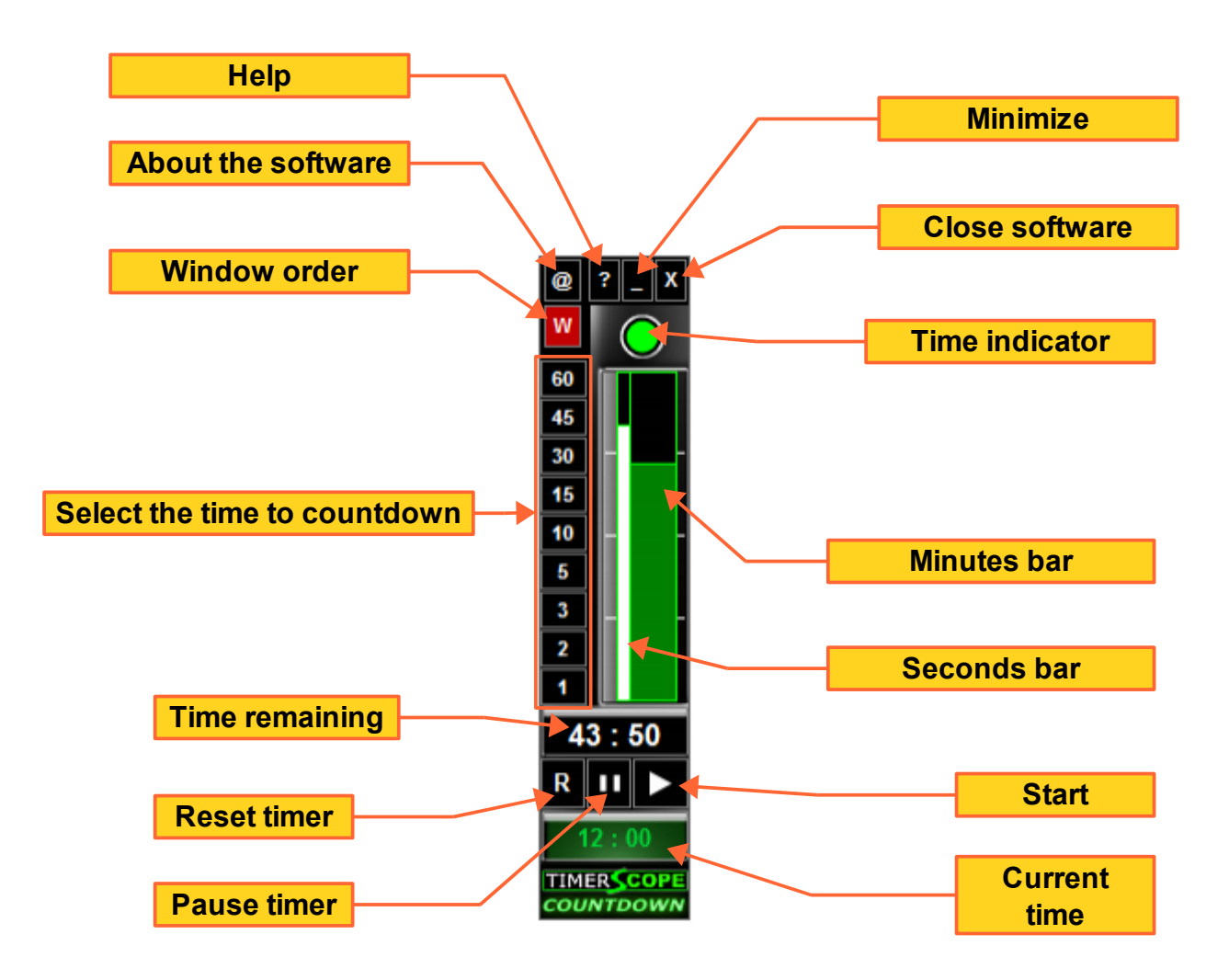

#### TIMERSCOPE MULTI-ALARM

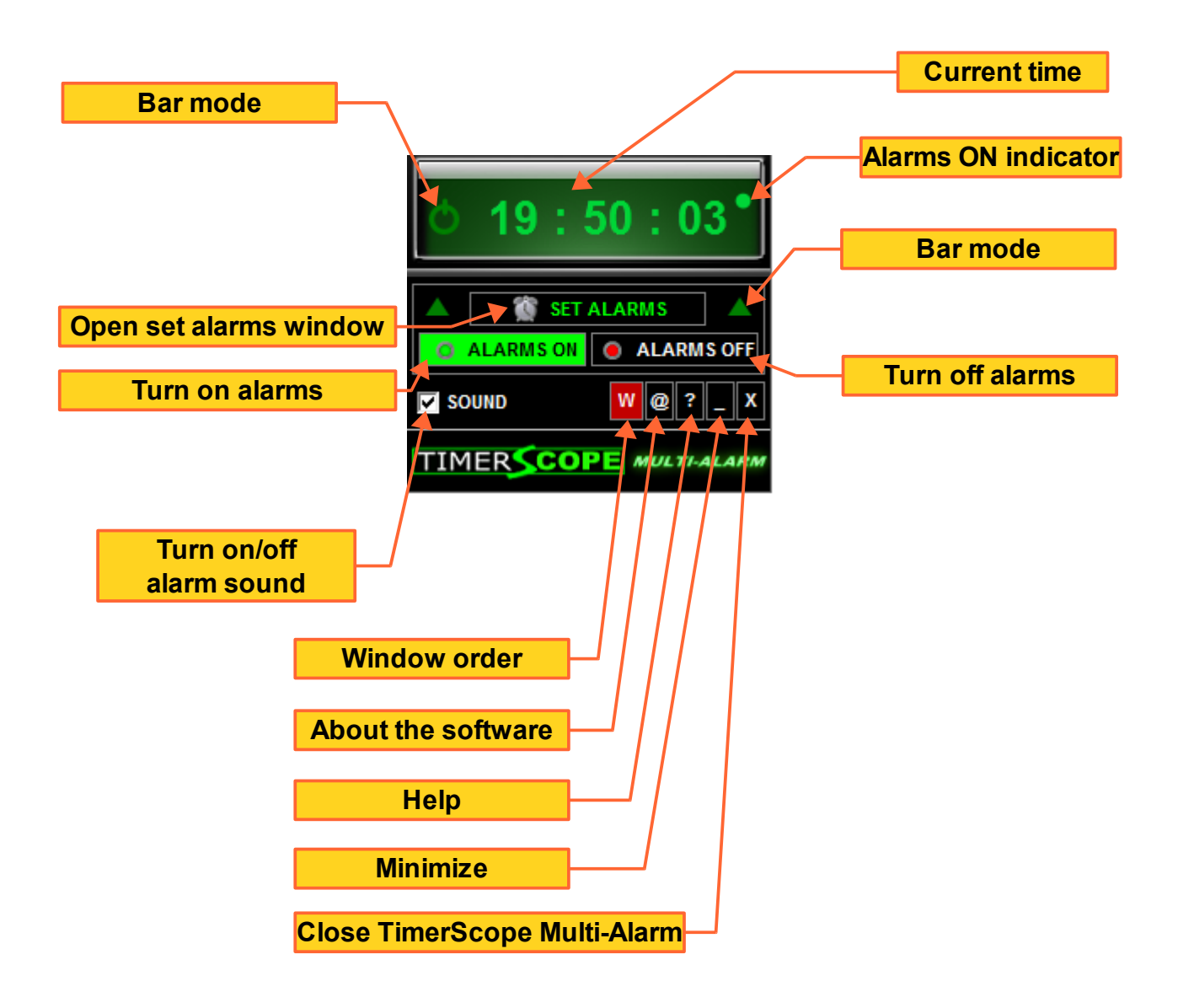

# **HOW TO USE**

TimerScope series are very easy to use. For demonstration purposes, we will use **TimerScope Commander** to demonstrate the basic functions.

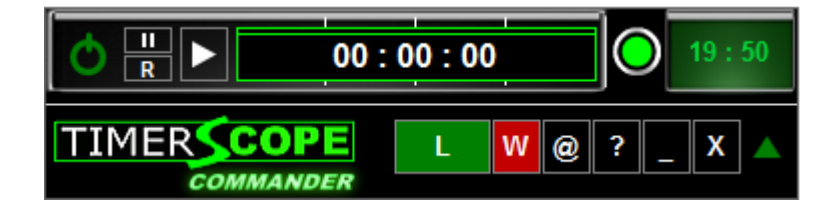

As the program starts, we see the timer and the bars at zero position, indicating that their activity has not been activated. On the right, we can see the current time.

Start the timer clicking the left mouse button on the button shown in the figure below.

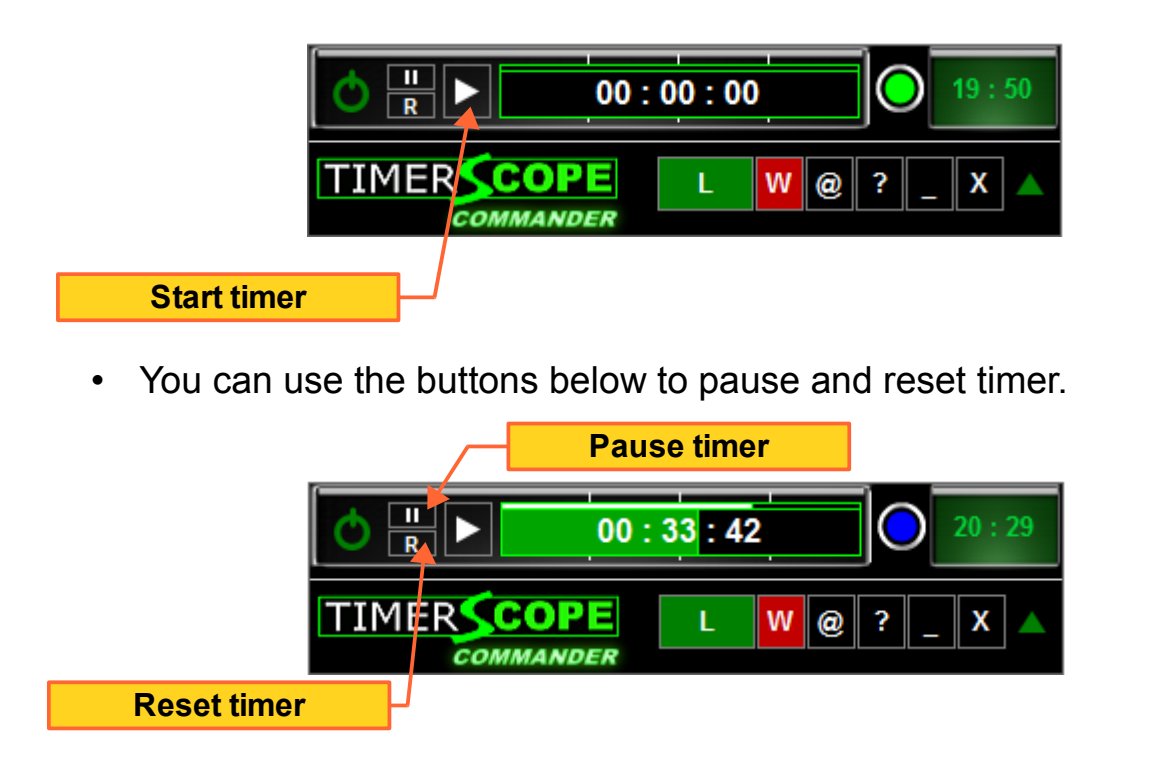

 TimerScope series have progress bars to indicate the elapsed time and a time indicator of activity. The **time indicator** will change its color depending on the ammount of time (colors **green**, **blue**, **yellow** and **red**). This way you can better control your working time and the time for breaks. See section "TIME INDICATOR" for more information.

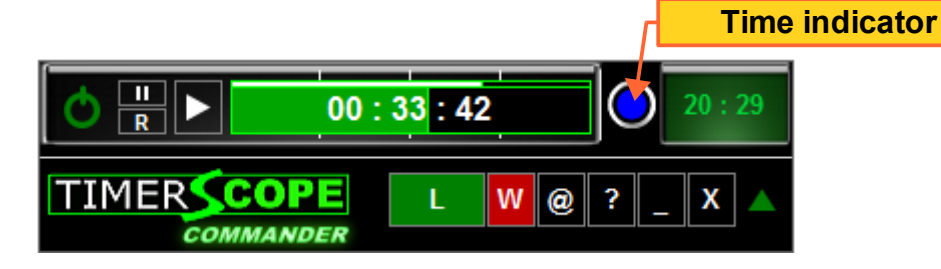

- When the time indicator is blue (TimerScope Commander), indicates at least 30 minutes of working time.
- When the time indicator is yellow, indicates 45 minutes or more of working time (good time to pause).
- When the indicator is red, indicates the end point of the timer (1 hour in TS Commander).

#### WINDOW ORDER

 The button with the letter "W" in the interface controls the order of the window. Clicking on this button, we can select "Always on Top" (window on top of others) or "Normal" (normal position). The default is "Always on Top" (red). Selecting the normal position, the button will become green.

## **USING TS MULTI-ALARM**

TS Multi-Alarm aims to be a handy screen clock/multi-alarm easy to use and fast to setup.

• When starting the program you will see the interface with the alarms off. See below:

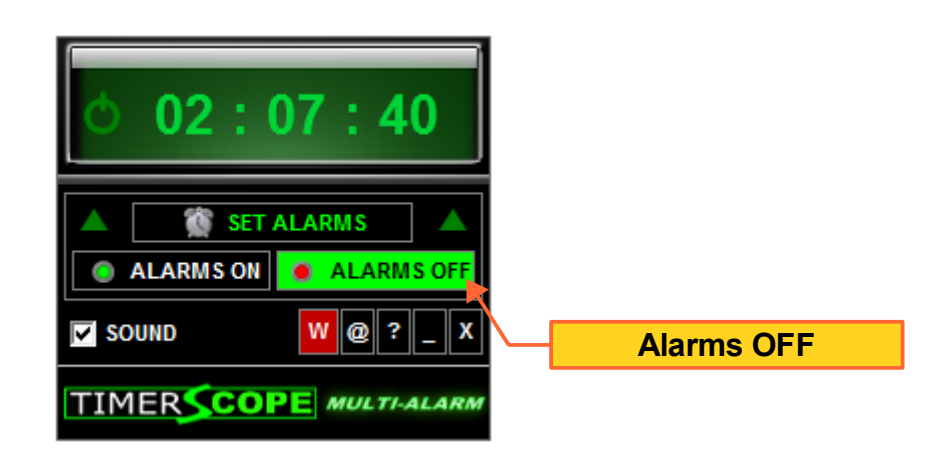

#### SETTING THE ALARMS

• Click on the "SET ALARMS" button to configure the alarms. See the picture below:

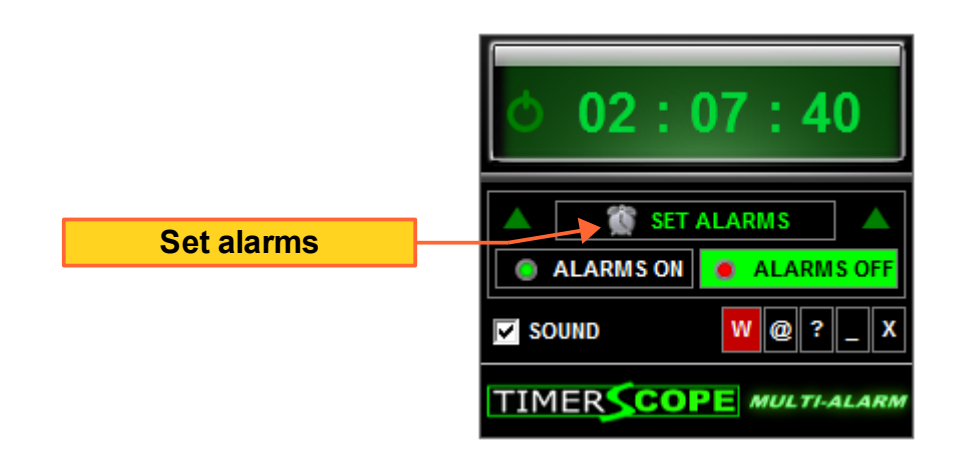

• After clicking the "SET ALARMS" button you will see another window on screen. See the picture below:

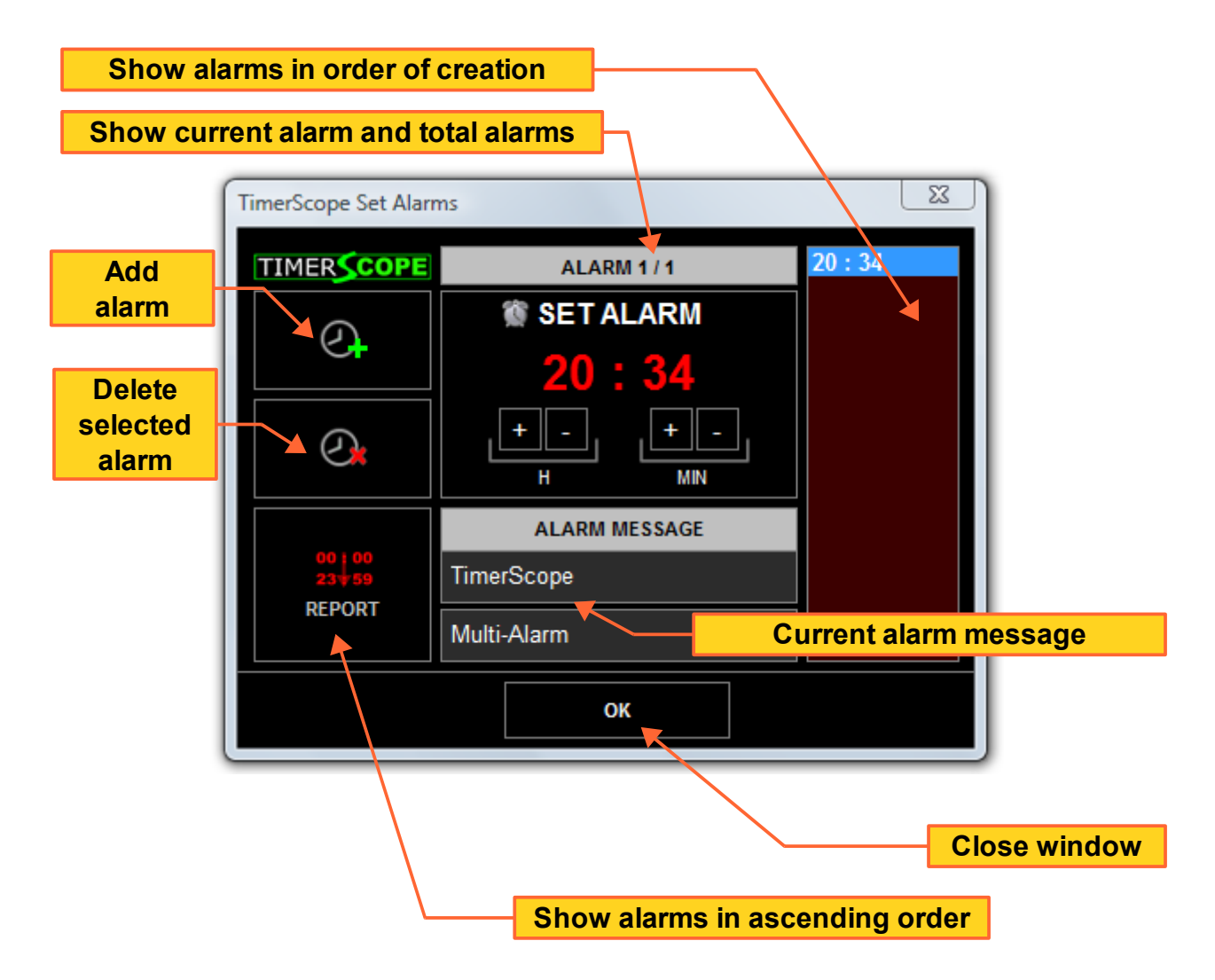

### SET CURRENT ALARM TIME

- First, set the alarm using the buttons "+" and "-" to change the hours and minutes of the alarm. Clicking the left mouse button on the alarm buttons "+", it will add 1 to the value of the display (hour or minutes). Clicking the right mouse button on the same button, it will add 10 to the value of the display.
- Likewise, left click on the "-" **buttons** subtracts 1 of the value. When you right click on the "-" buttons it will subtracts 10 of the display value (hour or minutes).

- After setting the desired alarms, just close the window and click the "ALARMS ON" to turn on all alarms.
- For greater security, by turning on all alarms and avoid losing the tasks, there are three alarms on indicators: a green circle appears on the top right of the time display, the button "ALARMS ON" will turn green and the program icon will appear in red with white letters. See details below:

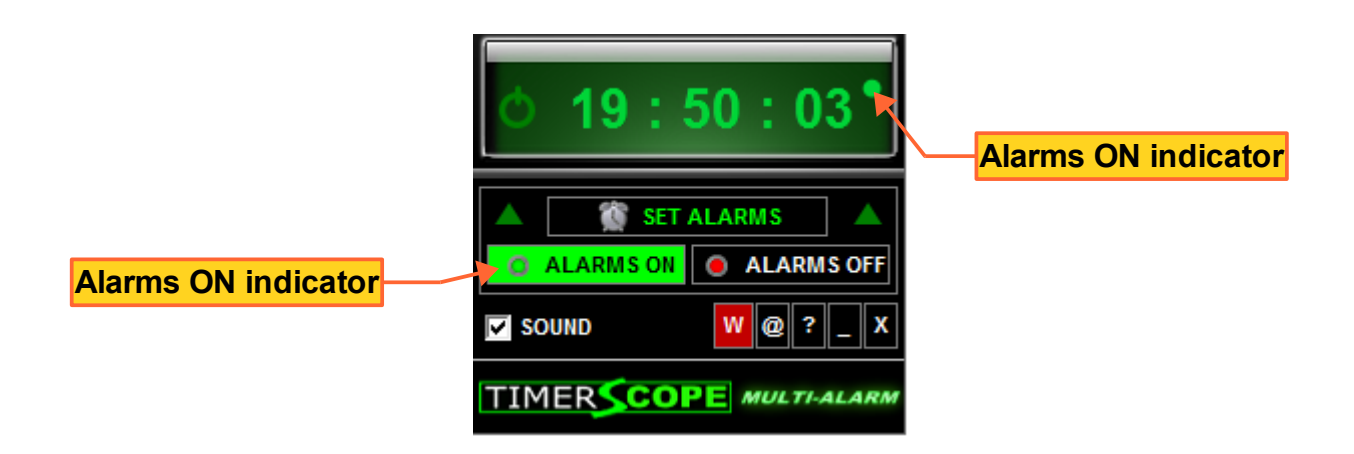

### **TS MULTI-ALARM CHANGING ICONS**

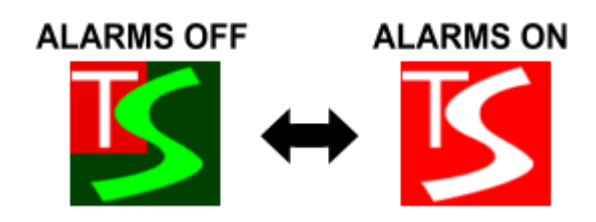

- We can configure the message that appears in the alarm time. Just use the fields of the set alarms window to enter text (2 lines of text for each alarm).
- After adding or editing an alarm the save is automatic (messages and alarms).
- After filling the fields with the desired message and alarms click "OK" to close this window.

• At the alarm time, a message will appear on the screen with the TS alarm sound (if the sound is on). See below:

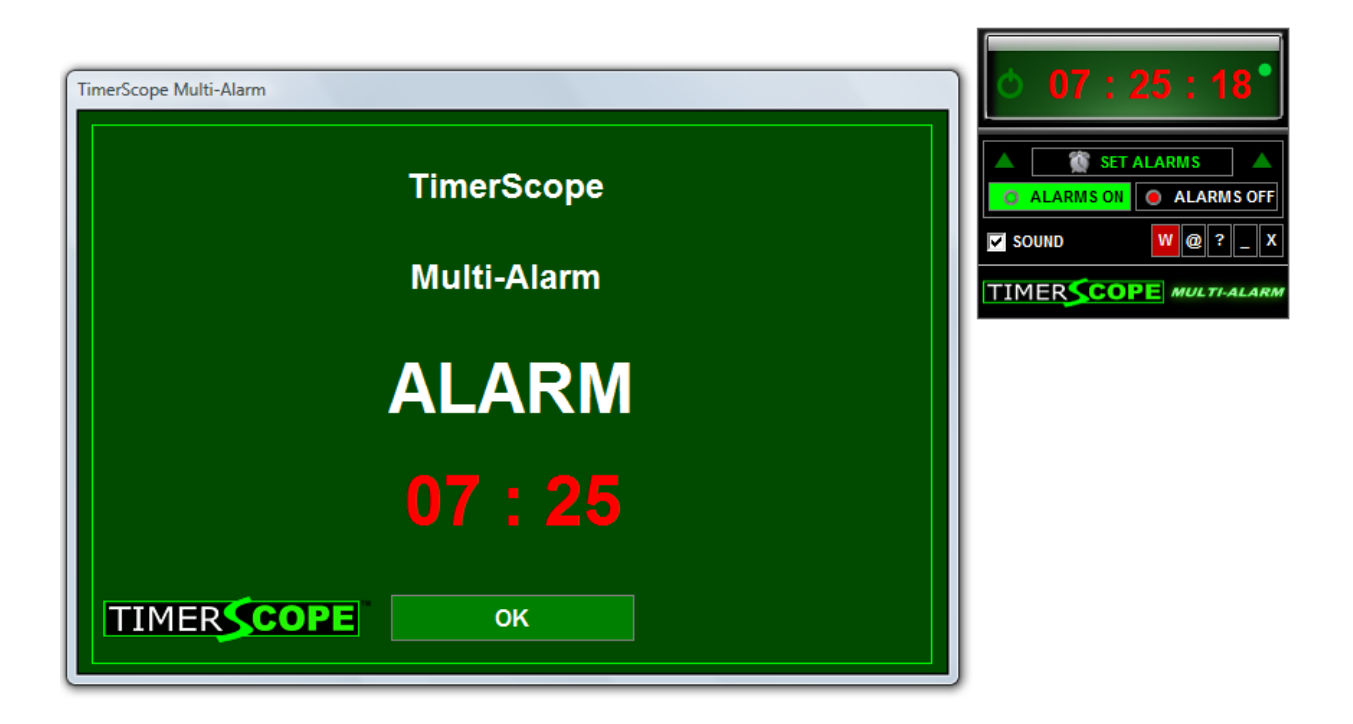

• Click the "Ok" button to turn off the alarm and close the window above.

#### **BAR MODE**

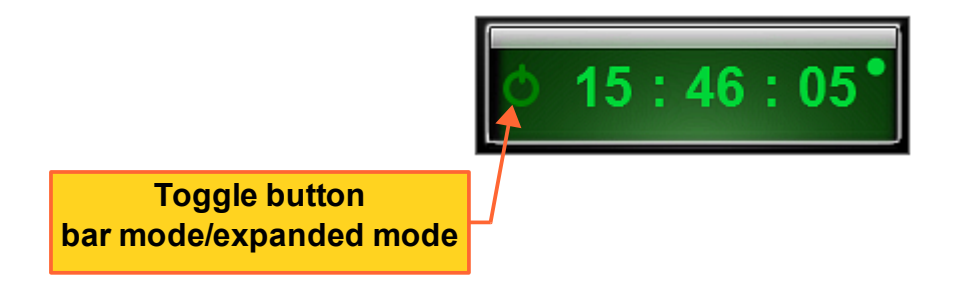

# **USING TS COUNTDOWN**

• TS Countdown is very simple to use. Simply choose between 60 minutes and 1 minute and click on the desired button to start the timer. See the figure below:

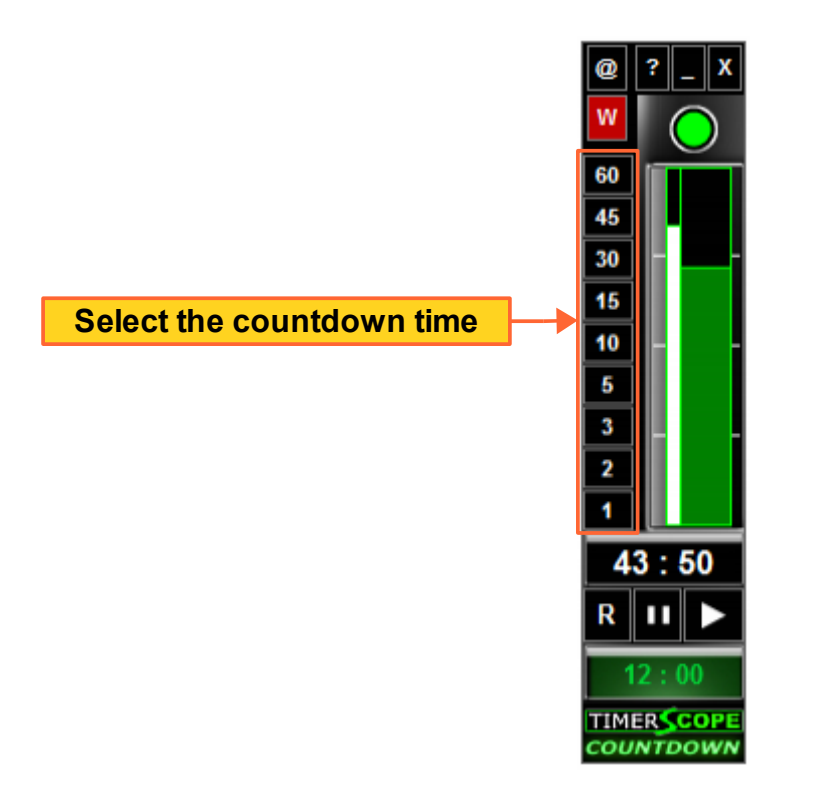

• Just click the left mouse button on the button with the desired time to start. We can pause and restart the timer at any moment.

## TIME INDICATOR

• With the exception of TS Multi-Alarm, the other models in the TimerScope series show the time indicator circle, as shown in the picture below.

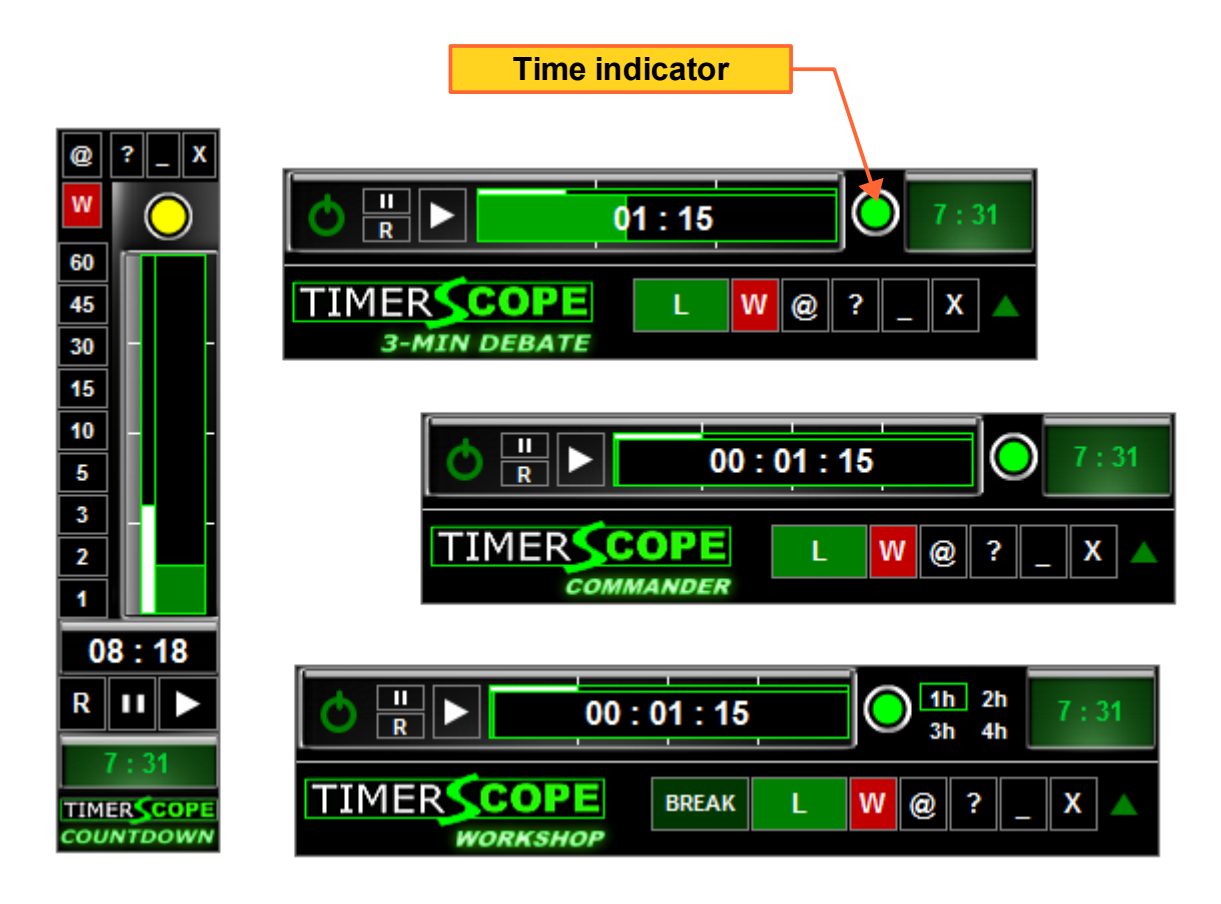

- The time indicator is useful to monitor your working time. It shows the visual control of time, signaling the time to pause, extremely important to prevent damage (we must not remain seated for several hours without breaks).
- When the time indicator is yellow, indicates for a possible break at any time. Especially the TS Commander model, suited for the control of activity each hour.

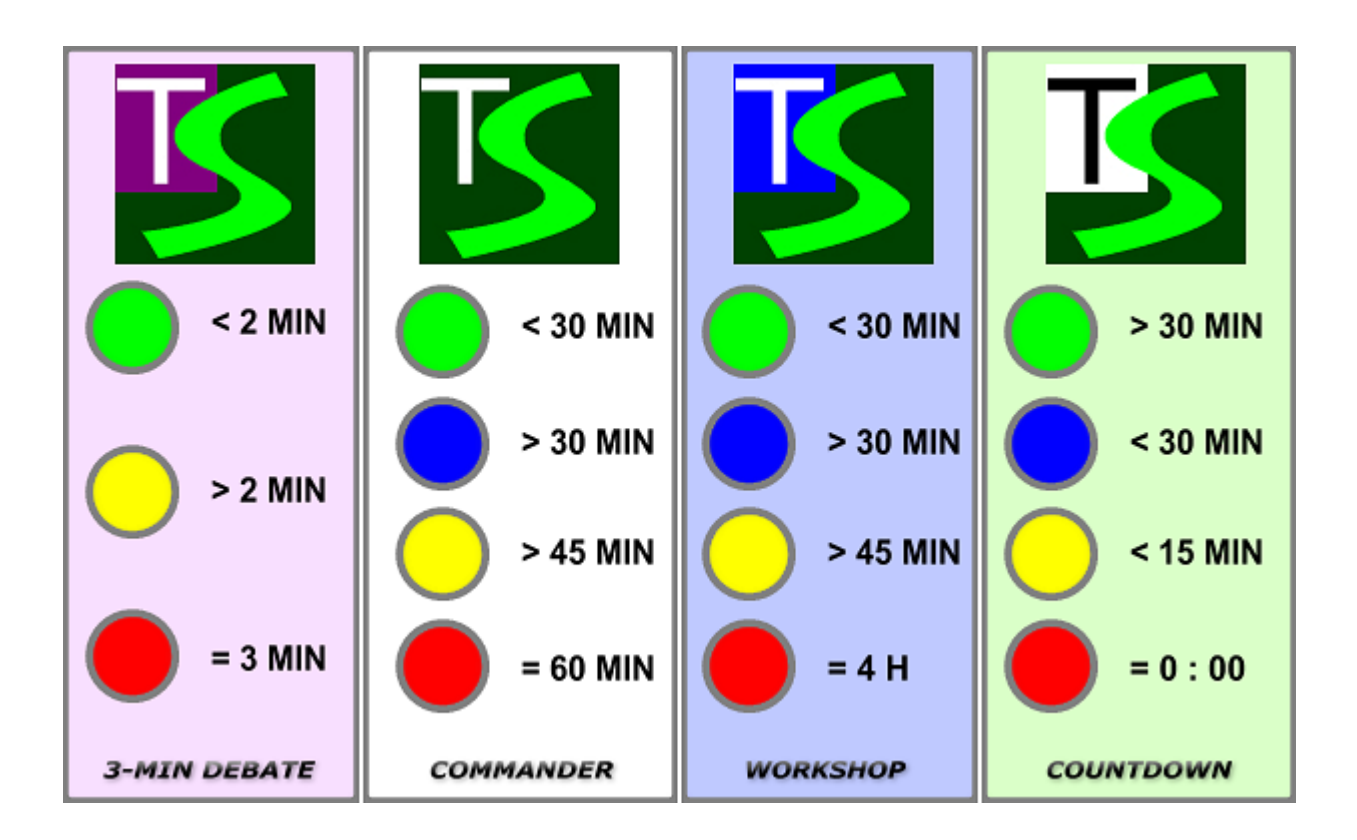

Please check below the time indicator colors:

• When you reach 3 minutes in the TS 3-Min Debate, the time indicator will change color from yellow to red and the message below will appear.

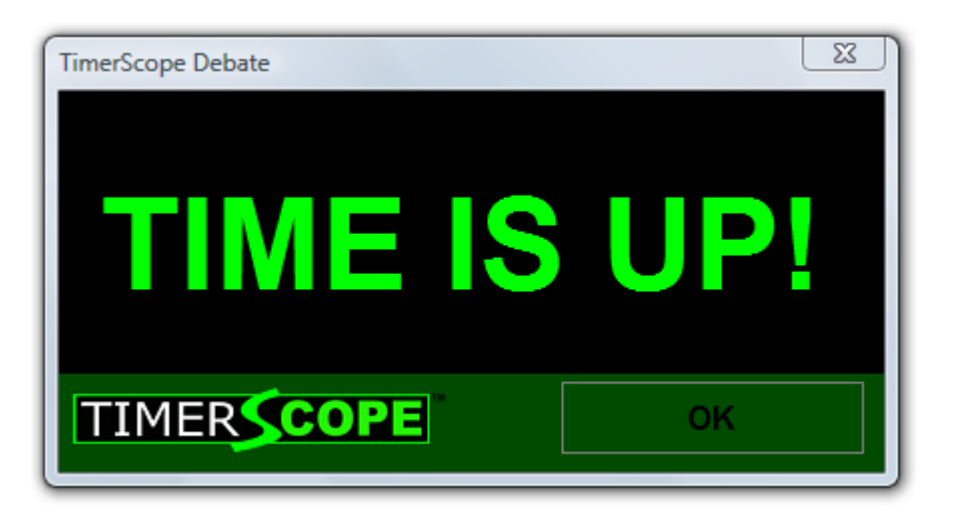

• When the timer finishes counting you will see the message above.

## HOUR INDICATOR

• In TS Workshop we can find the hour indicator. See the figure below:

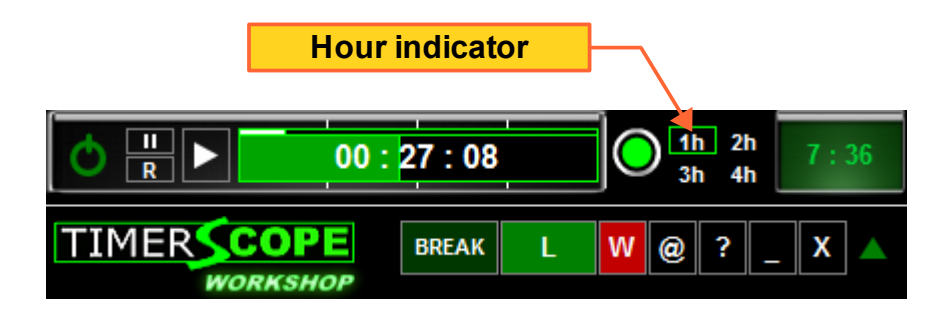

 In the figure above we see the time indicator in green color, since it's been less than 30 minutes of the first hour. After the first hour you will see the indicator below:

|           | 🖒 💾 🕨 01 : 02 : 59 |           |       | ]C | 1h 2h<br>3t 4h |   |   |   |   |  |
|-----------|--------------------|-----------|-------|----|----------------|---|---|---|---|--|
| -         |                    | RKSHOP    | BREAK | L  | W              | 0 | ? | _ | X |  |
| 1h indica | tor become         | s areen a | nd    |    |                |   |   |   |   |  |
| 2         | h indicator is     | s on      |       |    |                |   |   |   |   |  |

• Each hour spent will appear in the time indicator with a green background. The current hour appears with the black background.

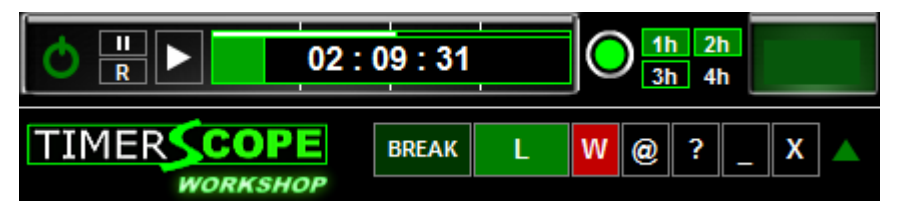

• After completing the hour, the time indicator returns to green color and the hour indicator highlights the next hour. Reaching 4 hours, the time indicator will turn red.

# LEGEND

**TimerScope Commander**, **3-Min Debate** and **Workshop** have the legend function. This feature allows you to add the name of the presenter and the title of the presentation on the screen, for example.

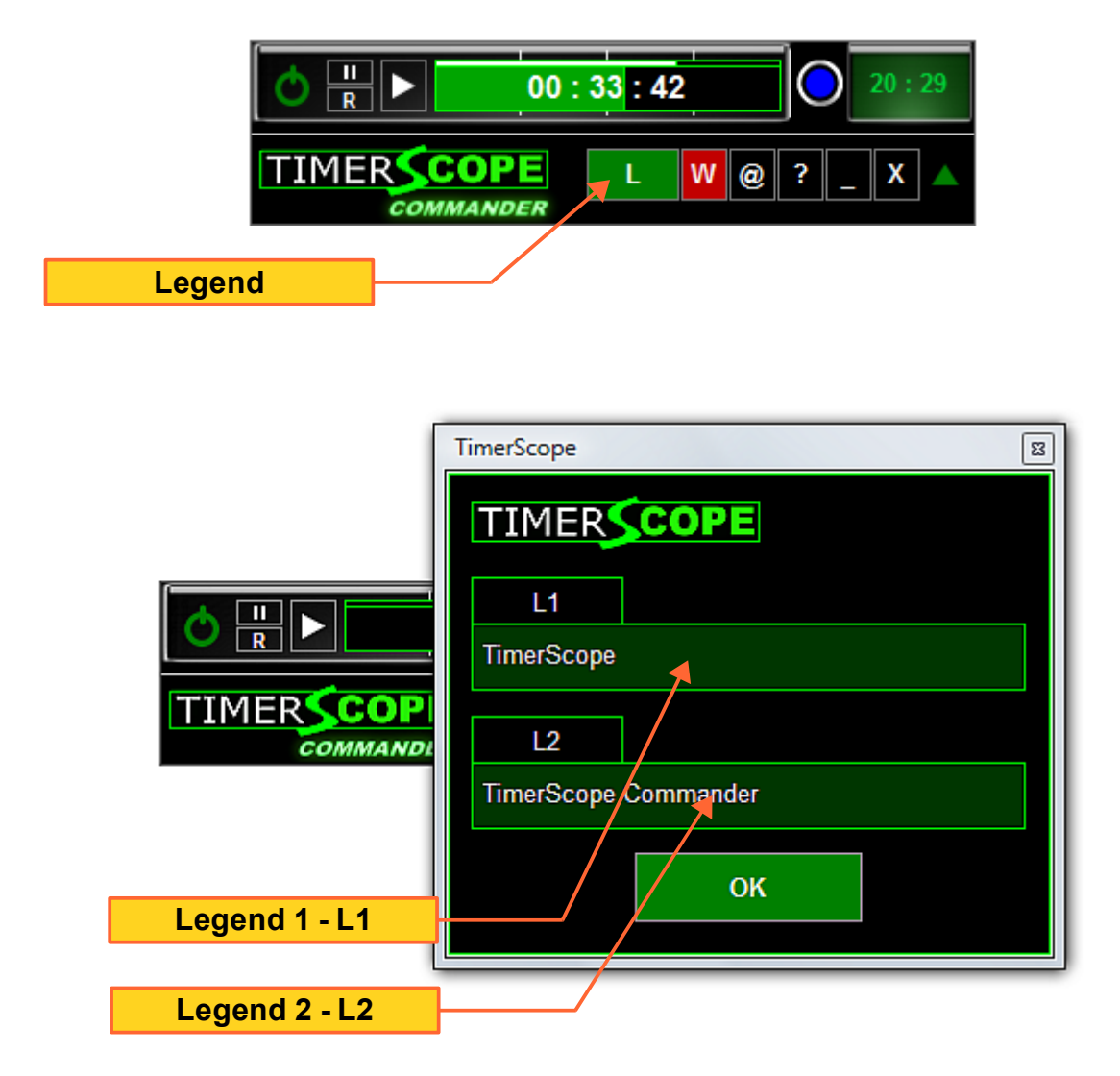

 Add the text to L1 and L2 then click the "OK" button. See the picture below:

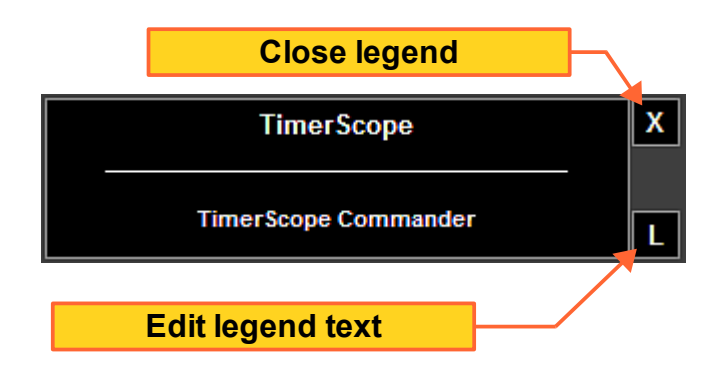

- You can drag the legend on the screen.
- Click the button with the letter "L" to edit legend.

# **BREAK TIME**

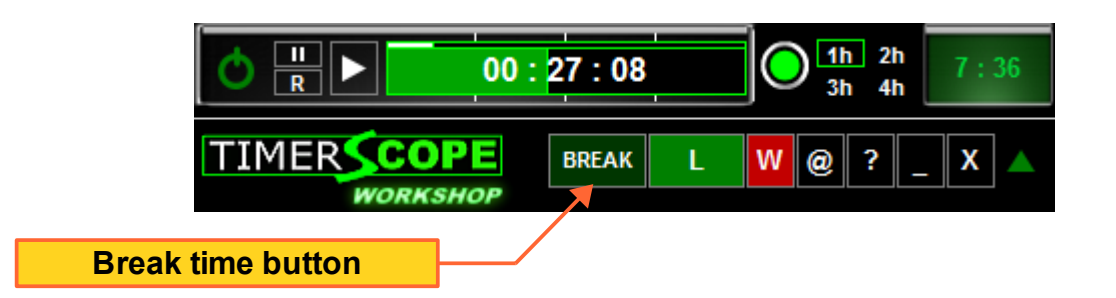

• We find the break time button in TS Workshop. This function is useful to pause between topics of the conference or workshop. See the figure below:

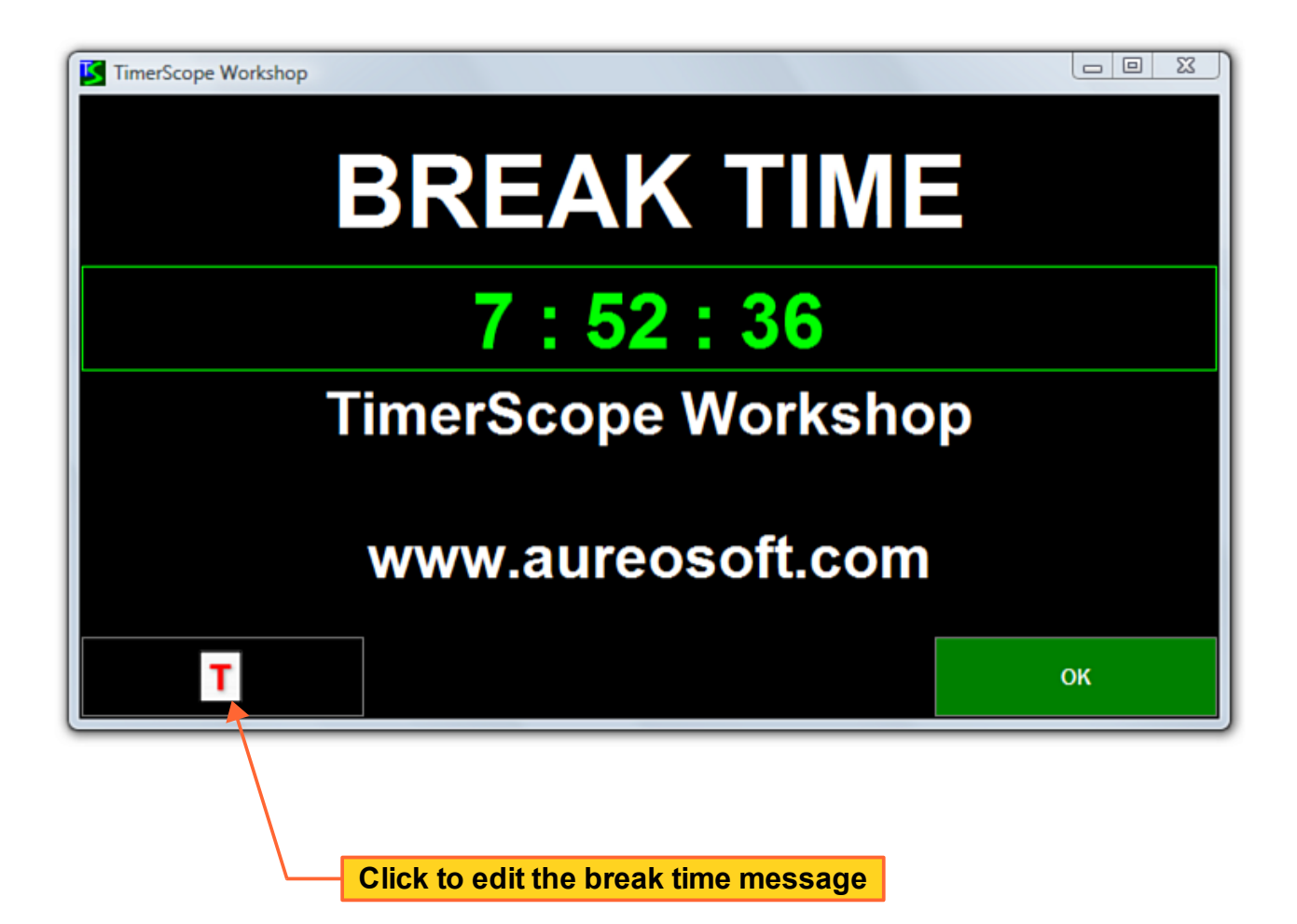

#### TimerScope™

| TimerScope Workshop |                          | 1 22    |
|---------------------|--------------------------|---------|
|                     | BREAK TIME               |         |
|                     | TimerScope               | <u></u> |
|                     | Type your message below: |         |
|                     | TimerScope Workshop      | ^       |
|                     | www.aureosoft.com        |         |
|                     |                          |         |
|                     |                          |         |
| т                   |                          |         |
| · ·                 |                          | -       |
|                     | ок                       |         |
|                     |                          |         |

• The break time window can be resized to better demonstrate the text. This window can also be displayed in full screen, just maximize it.

#### MINIMIZE

• TimerScope series can be minimized to tray. Thus, saving space on the taskbar.

# SHORTCUTS

| Shortcuts            | Function                        |  |  |
|----------------------|---------------------------------|--|--|
| Interface            |                                 |  |  |
| Control+1            | Toggle bar mode x expanded mode |  |  |
| Window               |                                 |  |  |
| Control+W            | Window order selector           |  |  |
| TS Workshop("break") |                                 |  |  |
| Control+B            | Interval or break time          |  |  |

# SUPPORT

When contacting our support, please include the current version of the Software, Windows® version, hardware configuration and detailed description of the problem and how to reproduce it. The support is free for our clients.

For support, please contact us:

#### AureoSoft Support Center

www.aureosoft.com/support.html

# COPYRIGHT

#### Copyright

© 2010 AureoSoft Editora e Desenvolvimento de Software Ltda. All rights reserved. This Software application and accompanying documentation are copyrighted with all rights reserved. No part of this publication (logos, packaging, content) may be reproduced, transmitted, transcribed, or translated into any language in any form without the written permission of AureoSoft.

- This Software application, manual and any accompanying documentation are protected by Brazilian and International laws for intellectual property protection.
- Duplication by any means is prohibited and constitutes copyright infringement.
- You are welcome to share the trial version of the Software for evaluation purposes.
- You are responsible for the content of your private information required to register the Software license, and for the confidentiality of your Software registration password (key).

#### Trademarks

TimerScope and AureoSoft are trademarks of AureoSoft Editora e Desenvolvimento de Software Ltda. All other trademarks and/or product names mentioned herein are trademarks or registered trademarks of their respective owners.

#### About License Agreement

Please read carefully the End-User License Agreement during the setup procedure of the Software on your computer (EULA). The Software will be installed only after your full acceptance of the EULA.

You are granted a limited license to use the Software. The Software can be used or copied only in accordance with the terms of its License of Use.

#### Free Trial Period, Our Warranty, and Limitation of Liability

You can test the Software for free during 15 days after installation ("trial period"). The features are guaranteed as specified on AureoSoft's website in the "Overview" page of the Software, and should be tested by you during the trial period. If you have any dissatisfaction with such features, please leave a message in the "Support" section of AureoSoft's website. If you do not like the Software by the end of the trial period, uninstall it immediately. At the end of the trial period, the Software will stop working, unless you make (i) a payment for the Software license and (ii) the Software activation using your registered password (key). Our responsibility for the Software is limited to the maximum amount received for the license price. The Software is provided "as is". In no event shall the Licensor (AureoSoft) or any of its affiliates be liable for any consequential, special, incidental or indirect damages of any kind arising out of the delivery, performance or use of the Software, to the maximum extent permitted by applicable law. While the Software has been developed with great care and tested thoroughly, it is not possible to warrant that the Software is error free. The Software is not designed or intended to be used in any activity that may cause personal injury, death or any other severe damage or loss.

It is prohibited to disassemble, alter or perform unlicensed copy of the registered version of the Software. The intellectual property laws, including copyright, patent, trademark and unfair competition, apply for both civil and criminal implications.

TimerScope™

**VERSÃO EM PORTUGUÊS** 

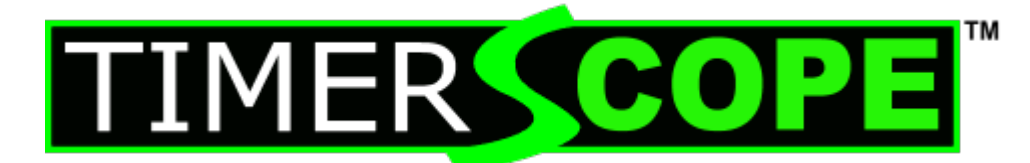

# MANUAL DO USUÁRIO VERSÃO 1.0

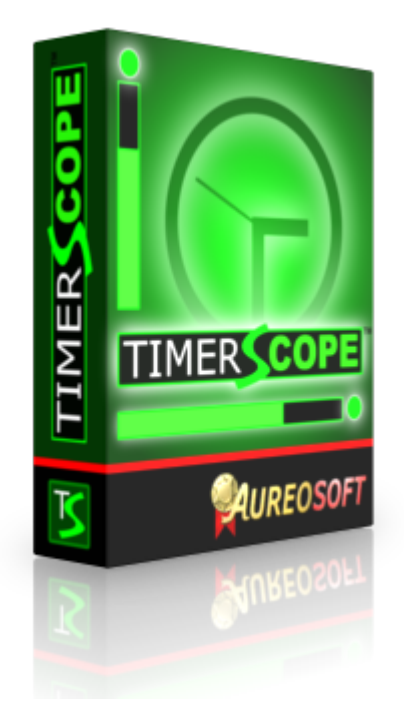

© Copyright AureoSoft www.aureosoft.com

# APRESENTAÇÃO

#### Obrigado por adquirir o TimerScope!

O TimerScope é um programa para controle e monitoramento do tempo com indicação visual do tempo gasto. Contém uma série de 5 relógios e cronômetros de tela para diferentes usos. Veja abaixo:

- **TimerScope Commander** Modelo pessoal para trabalho. Controla o tempo de trabalho e o tempo ideal para pausas (a cada 1 hora).
- TimerScope 3-Min-Debate Para controle de tempo em debates em universidades, rádio e programas de tv. Bem como para treinar antes de debates. Seja mais conciso e eficiente em seus discursos e debates.
- TimerScope Workshop Permite o controle do tempo de apresentação em congressos e simpósios.
- **TimerScope Countdown** Selecione quanto tempo deseja utilizar para determinada tarefa entre 1 hora e 1 min e comece a monitorar.
- TimerScope Multi-Alarm Modelo de relógio na tela com números grandes e ilimitados alarmes. Muito rápido e simples de usar. Permite configurar ilimitados alarmes com mensagem de lembrete para melhor controle de suas tarefas diárias. Permite mostrar o alarme na tela com ou sem o som do alarme (para controle discreto e silencioso do tempo).

O TimerScope é uma poderosa ferramenta para controlar melhor o seu tempo de trabalho e as pausas. Ao administrar melhor o tempo gasto, você perceberá um aumento do seu desempenho e melhora da qualidade de vida.

# INTERFACE (PAINEL DE CONTROLE)

# TIMERSCOPE COMMANDER

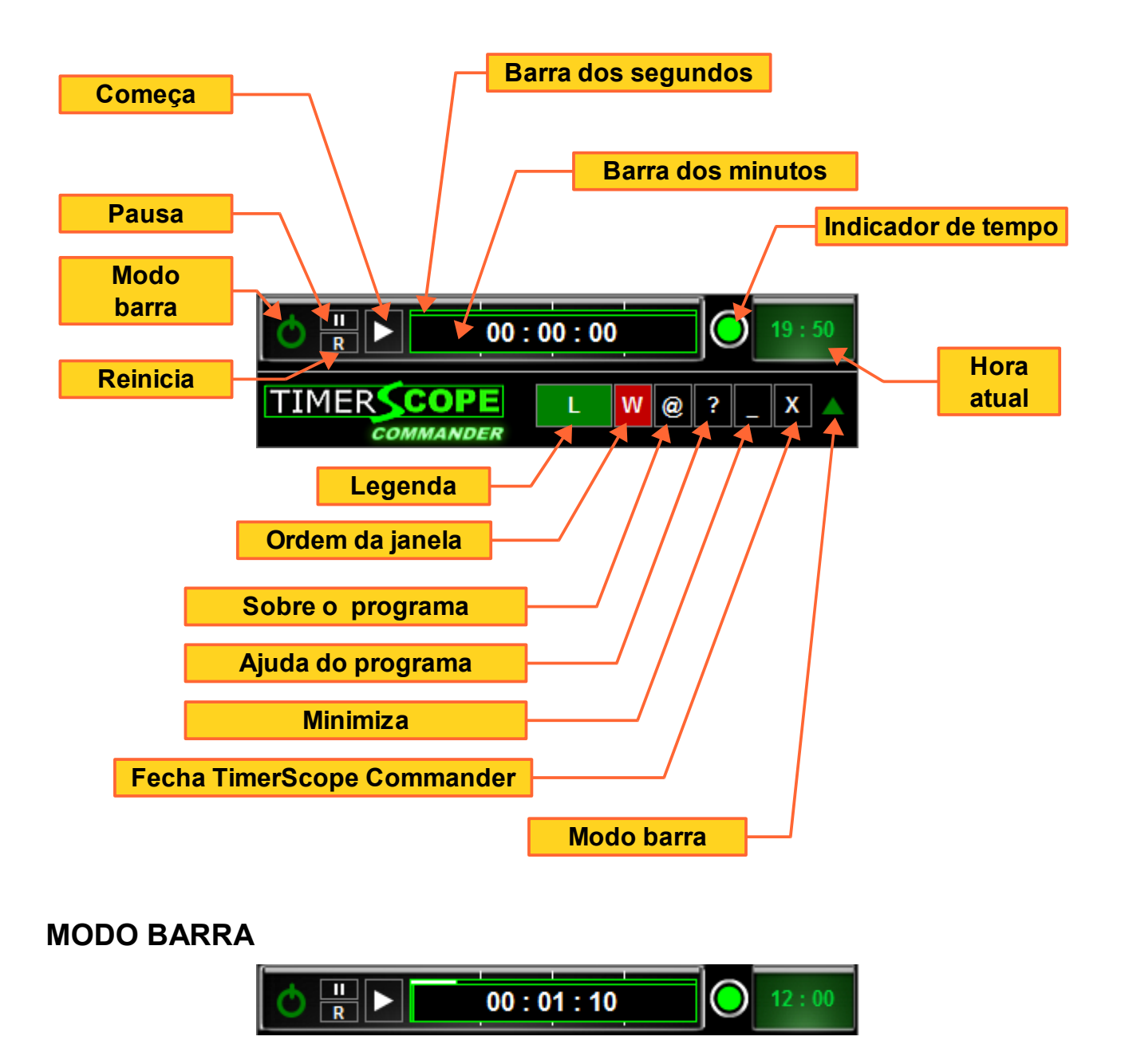

• Os modelos Commander, 3-Min Debate, Workshop e Multi-Alarm possuem o modo barra para ocupar menor espaço na tela. Veja acima.

© Copyright AureoSoft www.aureosoft.com

#### **TIMERSCOPE 3-MIN DEBATE**

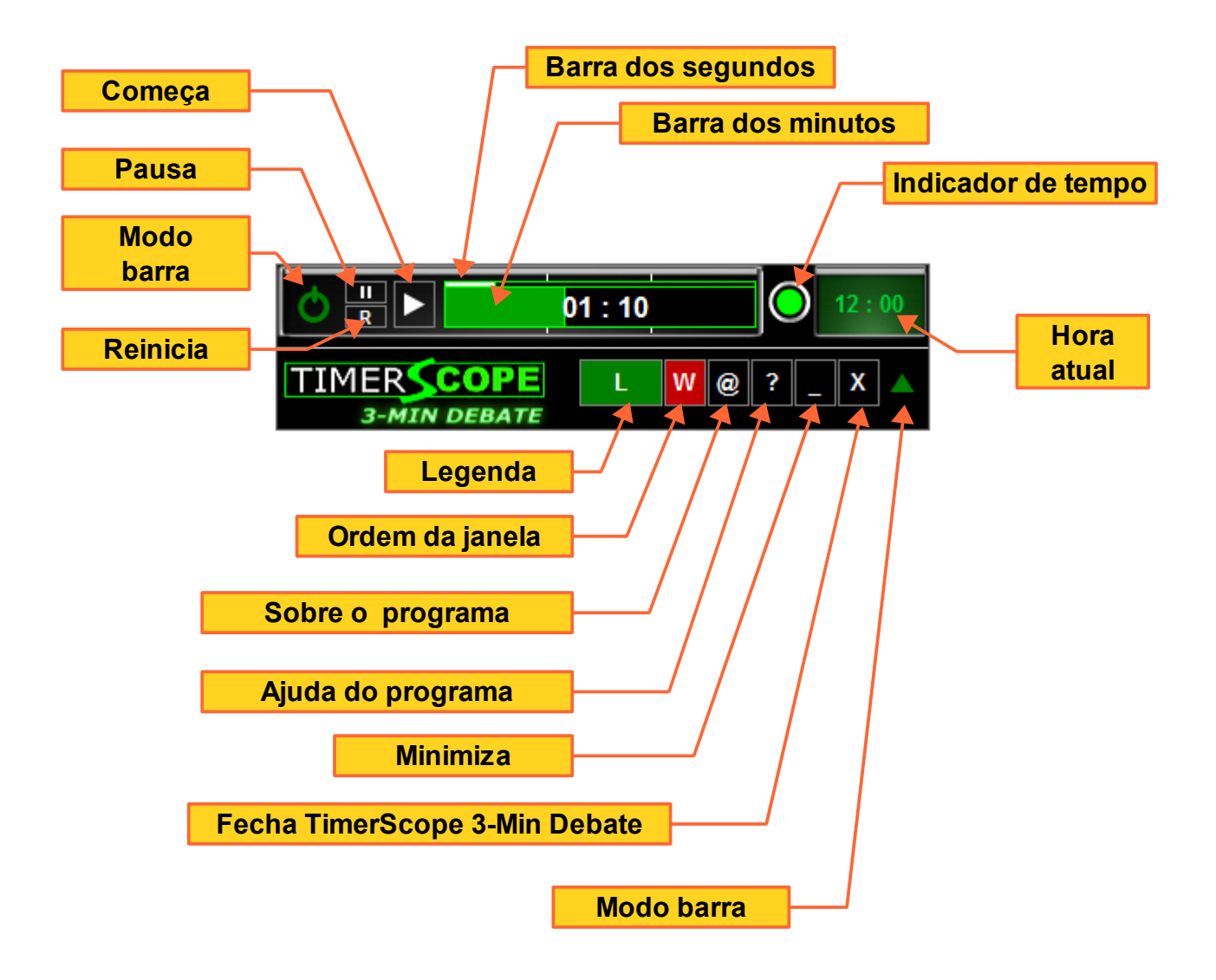

#### **TIMERSCOPE WORKSHOP**

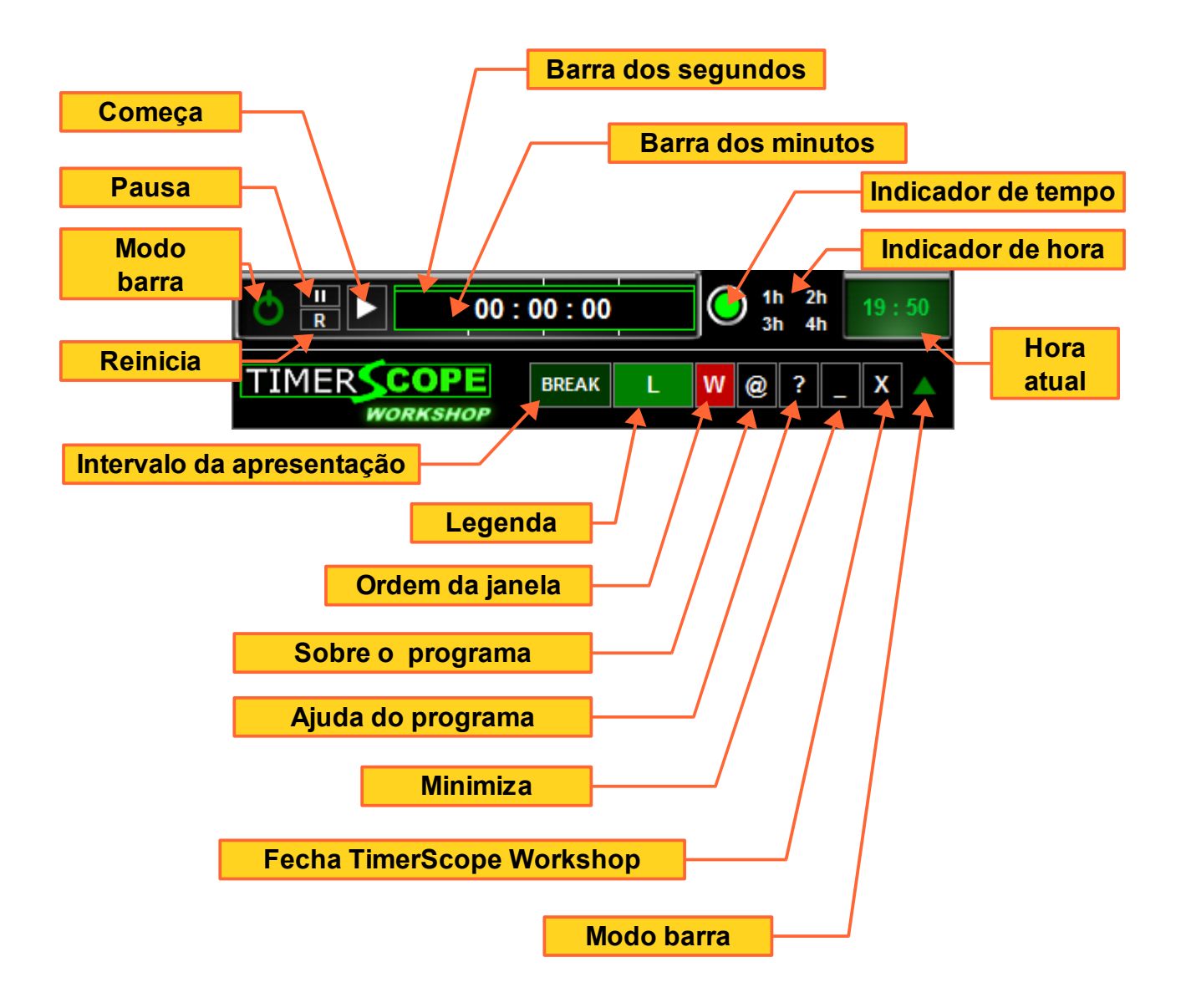

#### **TIMERSCOPE COUNTDOWN**

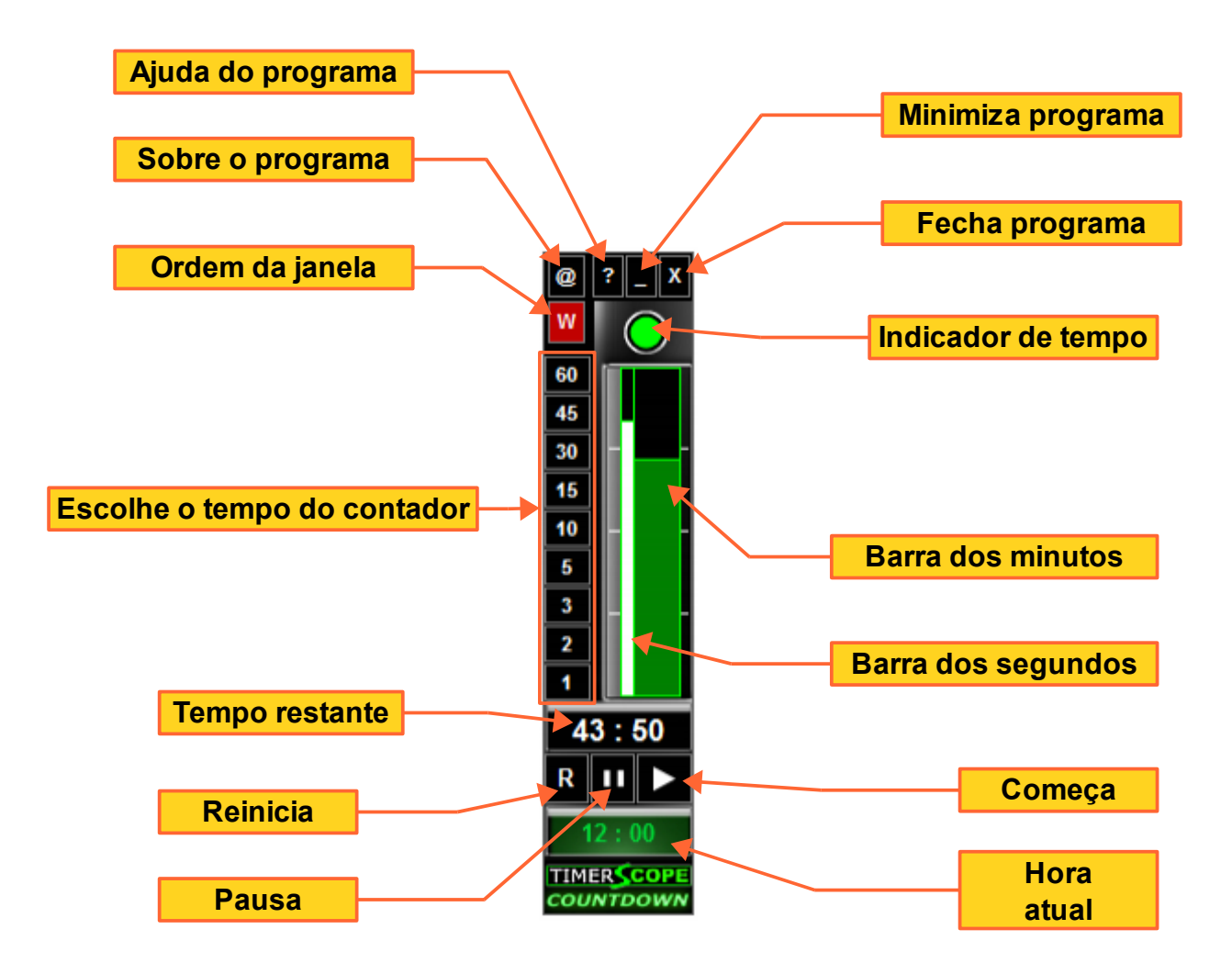

#### TIMERSCOPE MULTI-ALARM

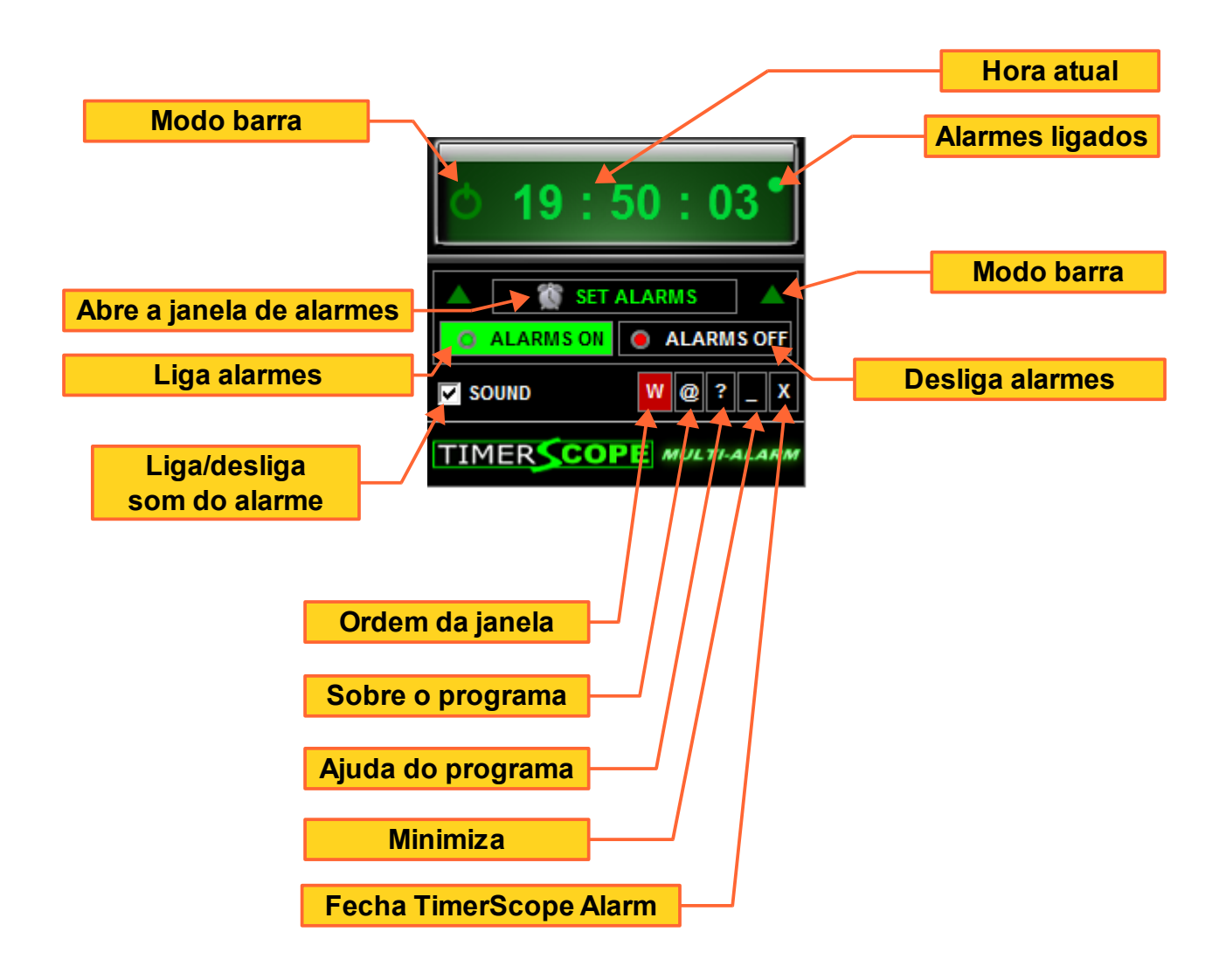

# **COMO USAR**

A série TimerScope (TS) é extremamente fácil de usar. Veja agora como utilizar o **TS Commander**.

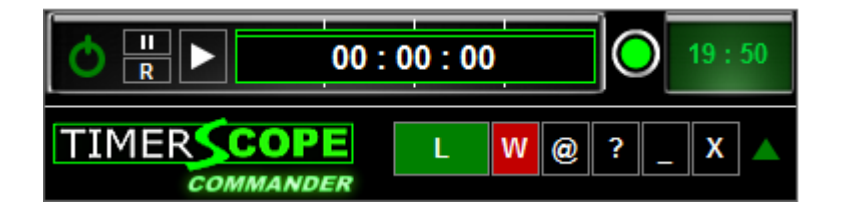

Ao iniciarmos o TS Commander, vemos o mostrador do cronômetro zerado, indicando que sua atividade ainda não foi ativada. À direita, podemos ver a hora atual.

Para iniciar o timer ou cronômetro, basta clicar o botão esquerdo do mouse sobre o botão indicado na figura abaixo.

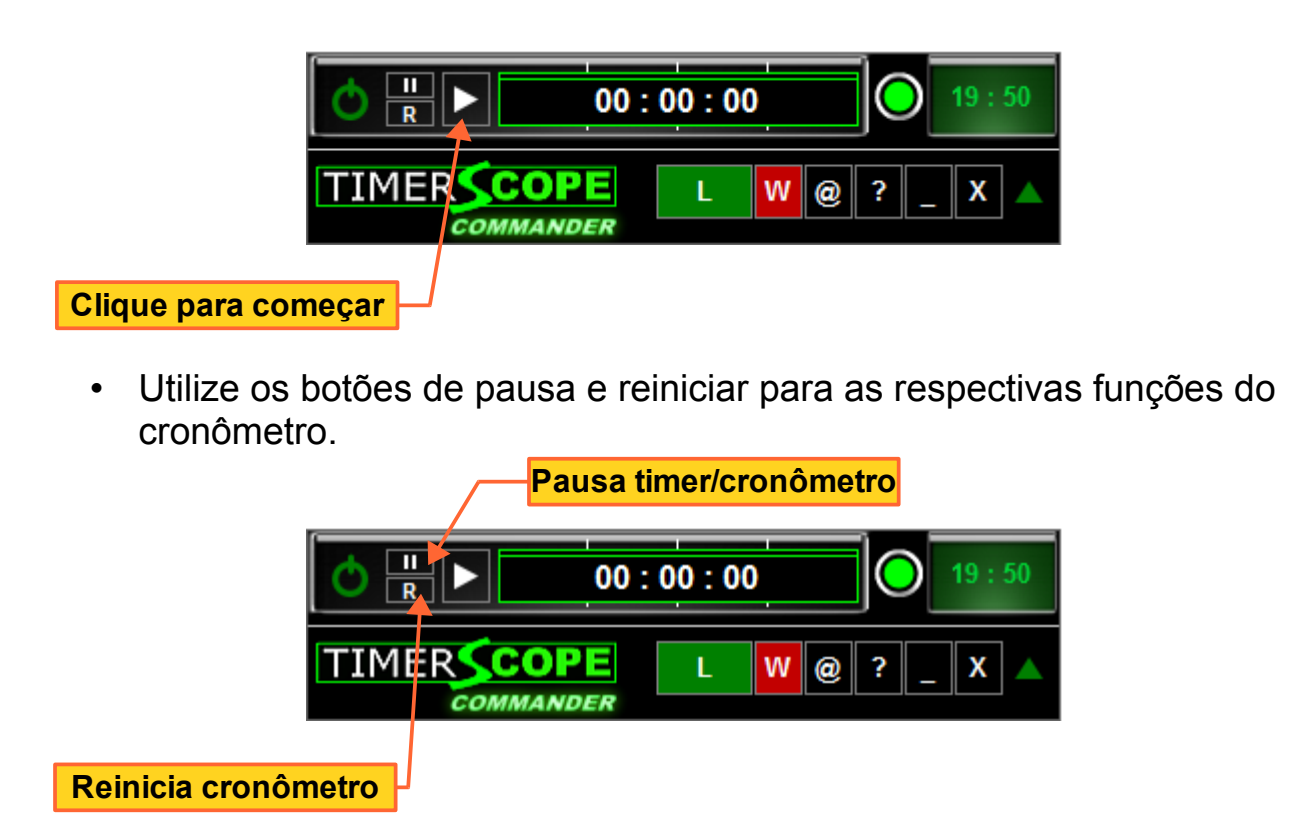

 A série TimerScope possui um sistema visual de barras coloridas para indicar o tempo decorrido, bem como um indicador de tempo de atividade, que alterna entre as cores verde, azul, amarelo e vermelho dependendo do tempo decorrido. Desta forma, você poderá controlar melhor seu tempo de atividade e o tempo necessário de pausa. Veja seção "INDICADOR DE TEMPO" para mais informações.

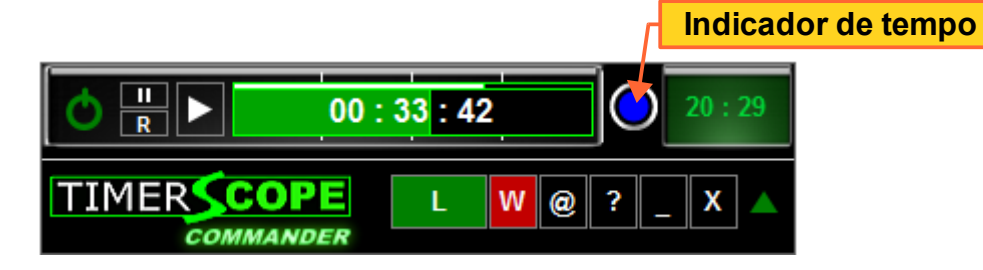

- No modelo TS Commander acima, quando o indicador do tempo estiver **azul**, indica pelo menos 30 minutos de tempo de trabalho.
- Quando o indicador de tempo estiver amarelo, indica 45 minutos ou mais de tempo de trabalho (intervalo de tempo próprio para pausar).
- Quando estiver vermelho, indica final da contagem do timer/cronômetro.

### **ORDEM DAS JANELAS**

O botão com a letra "W" na interface, controla a ordem da janela. Ao clicarmos neste botão, poderemos selecionar "Always on Top" (janela no topo das demais) ou "Normal" (posição normal). O padrão é sempre no topo (cor vermelha). Ao selecionarmos a posição normal, o botão mudará a cor de vermelho para verde.

# UTILIZANDO O TS MULTI-ALARM

 O modelo TS Multi-Alarm tem como objetivo ser um relógio multialarme de uso fácil e rápido. Para controlar o seu tempo, permitindo configurar um número praticamente ilimitado de alarmes com mensagens individualizadas para cada alarme.

Ao iniciar o programa vemos a interface com os alarmes desligados. Veja abaixo:

| o 02 : 07 : 40                  |                    |
|---------------------------------|--------------------|
| SET ALARMS ALARMS ON ALARMS OFF |                    |
| 🔽 SOUND 🛛 W @ ? _ X             | Alarmes desligados |
|                                 |                    |

### **CONFIGURANDO OS ALARMES**

• Para configurar os alarmes basta clicar o botão "SET ALARMS" na interface principal do programa. Veja abaixo:

|                    | <b>o</b> 02 : 07 : 40 |
|--------------------|-----------------------|
| Configurar alarmes | SOUND W@?_X           |

• Após clicar no botão "SET ALARMS" aparecerá uma nova janela de configuração dos alarmes. Veja a seguir:

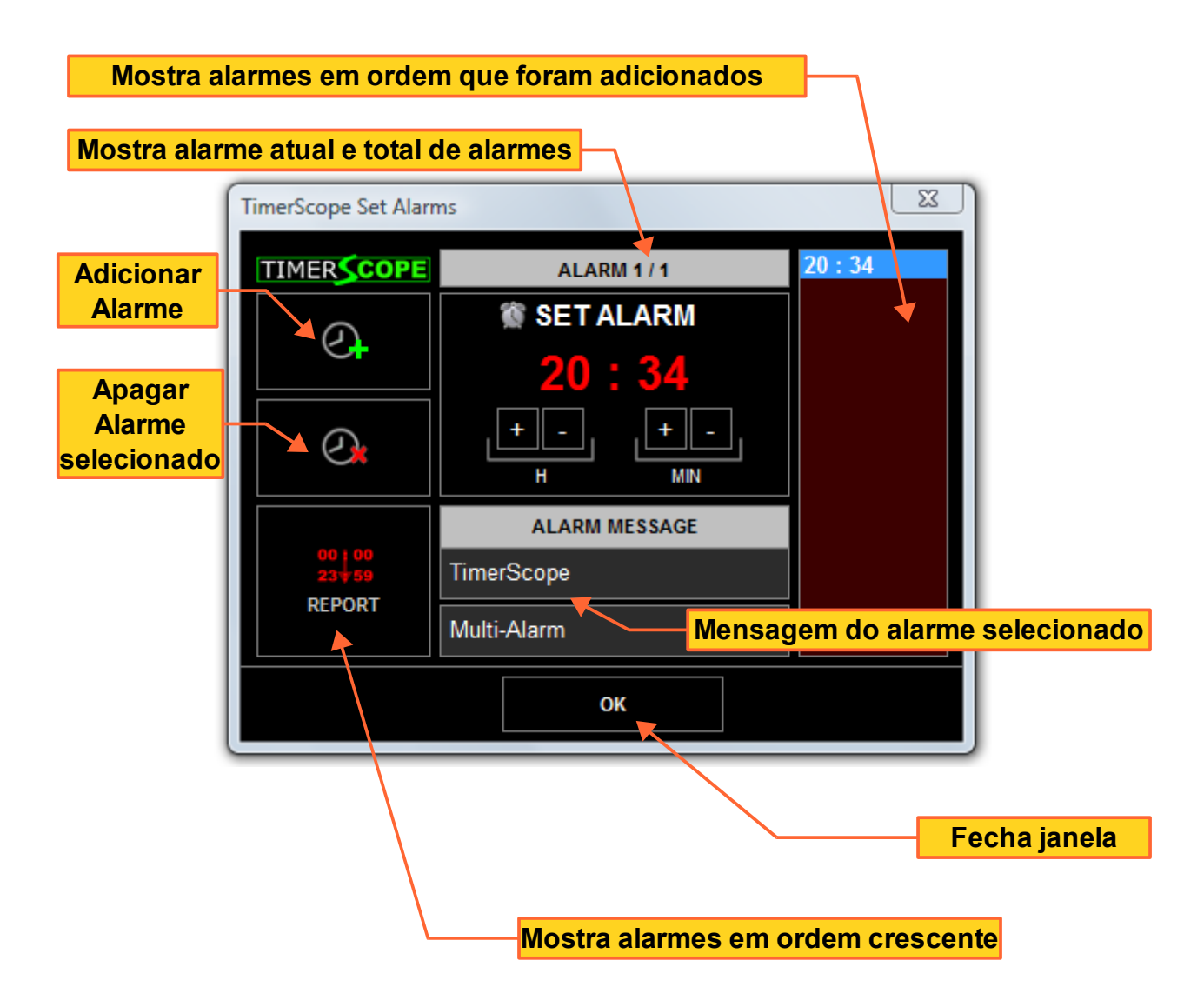

# **CONFIGURANDO HORA DO ALARME**

 Para configurar o alarme utilize os botões com "+" e "-" para alterar a hora (H) e os minutos (MIN) do alarme. Clicando o **botão esquerdo** do mouse sobre os botões de ajuste de alarme, adiciona 1 ao valor do mostrador. Clicando o **botão direito** do mouse sobre os botões de ajuste do alarme, adiciona 10 ao valor do mostrador.

- Após configurar os alarmes desejados, basta fechar a janela e clicar o botão "ALARMS ON" para ligar todos os alarmes.
- Para maior segurança, ao ligar todos os alarmes e não perder as tarefas, há 3 indicadores de alarmes ligados: um círculo verde aparecerá no mostrador do relógio, o botão de "ALARMS ON" ficará verde e o ícone do programa aparecerá na cor vermelha com o letras brancas. Veja mais detalhes a seguir:

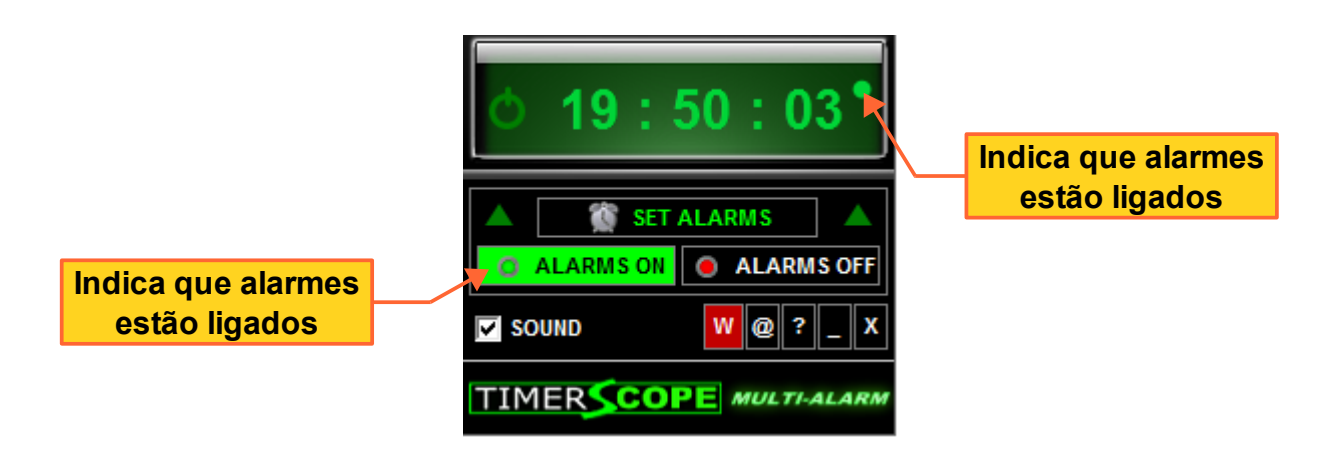

### ÍCONE DO TS MULTI-ALARM

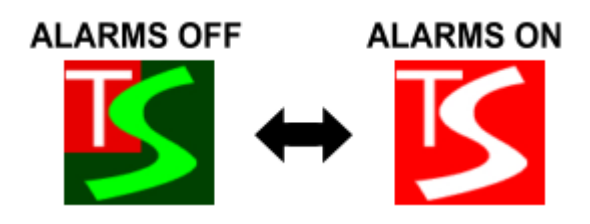

- Podemos configurar a mensagem que aparecerá na hora do alarme. Basta utilizar os campos da interface da janela de configuração para digitar o texto (2 linhas de texto por alarme).
- O salvamento é automático das mensagens e dos alarmes.
- Após preencher os campos com a mensagem desejada clique em "OK" para fechar esta janela.

 Na hora marcada, sua mensagem aparecerá na tela juntamente com o som do alarme (caso o som estiver ligado). Veja abaixo:

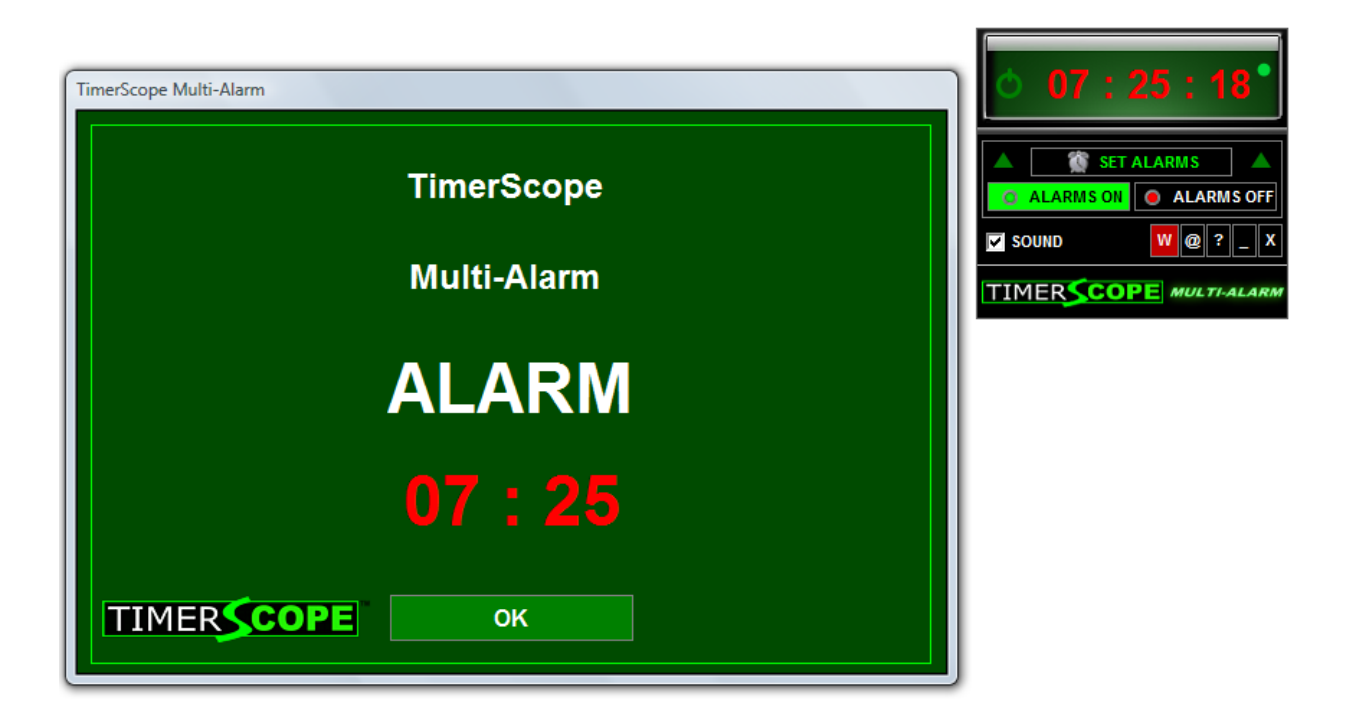

• Basta clicar em "OK" para desligar o alarme e fechar esta janela.

#### **MODO BARRA**

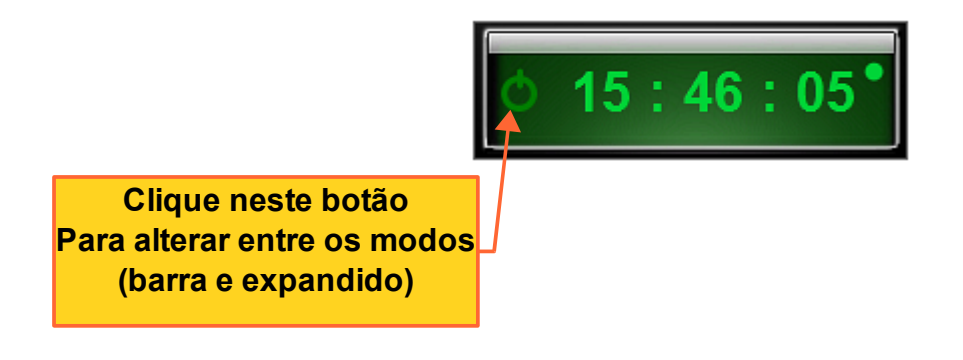

# UTILIZANDO O TS COUNTDOWN

• O TS Countdown é muito simples de usar. Basta escolher entre 60 minutos e 1 min e clicar no botão desejado para iniciar o timer. Veja na figura abaixo:

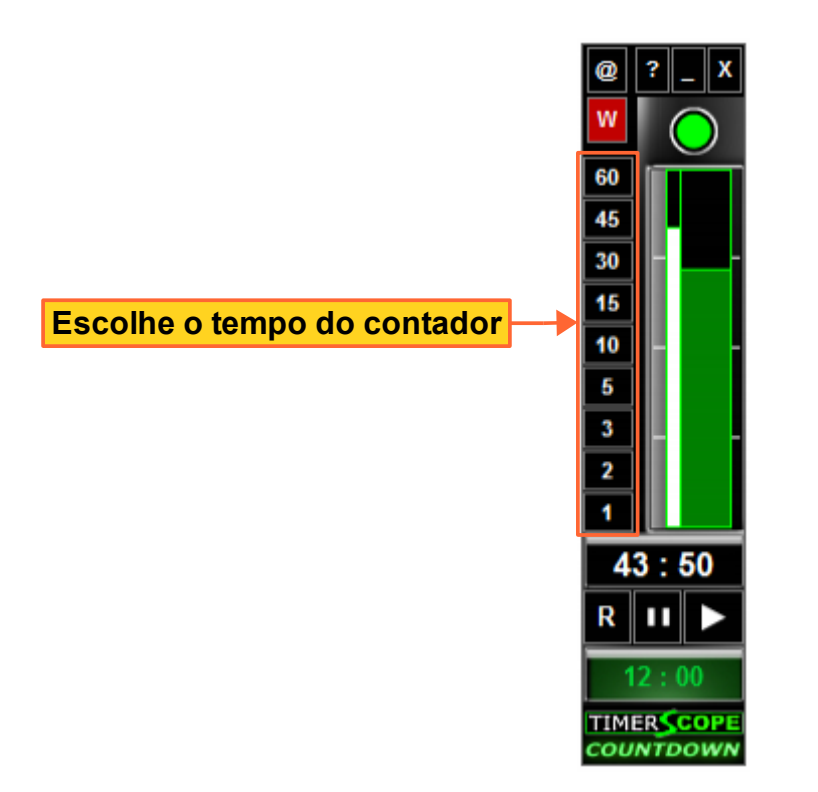

• Basta clicar o botão esquerdo do mouse sobre o botão com o tempo desejado para iniciar. Podemos pausar e reiniciar a qualquer momento.

# **INDICADOR DE TEMPO**

• Com exceção do TS Multi-Alarm, os demais modelos da série TimerScope apresentam o **indicador de tempo** decorrido, como vemos na figura abaixo.

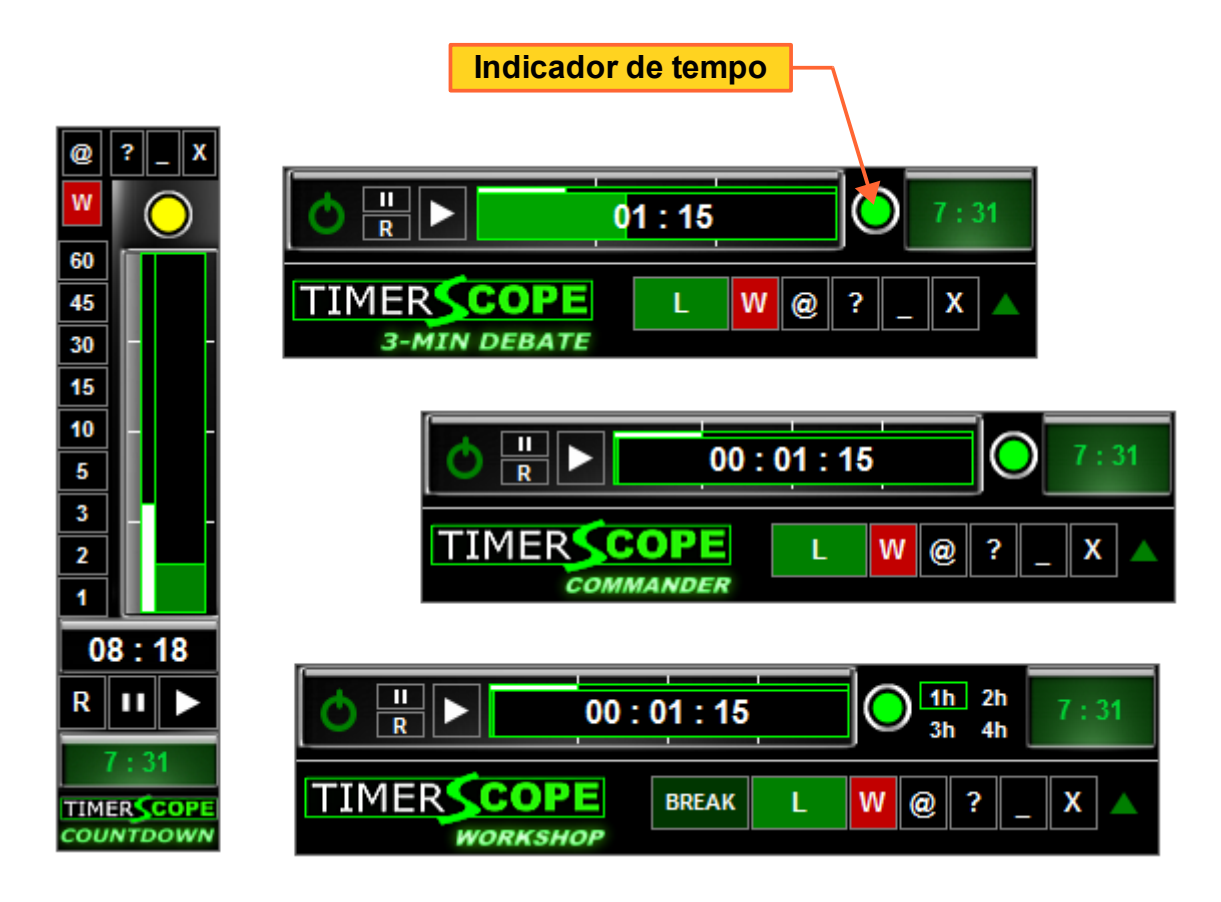

- O indicador de tempo é útil para controlar o tempo de atividade. Fornece o controle visual do tempo, sinalizando o momento para pausar, extremamente importante para evitar danos à saúde (devemos evitar permanecer sentados por várias horas sem pausas).
- Ao ficar amarelo, alerta para uma possível pausa a qualquer momento. Especialmente o modelo TS Commander, indicado para controle de atividade de hora em hora.

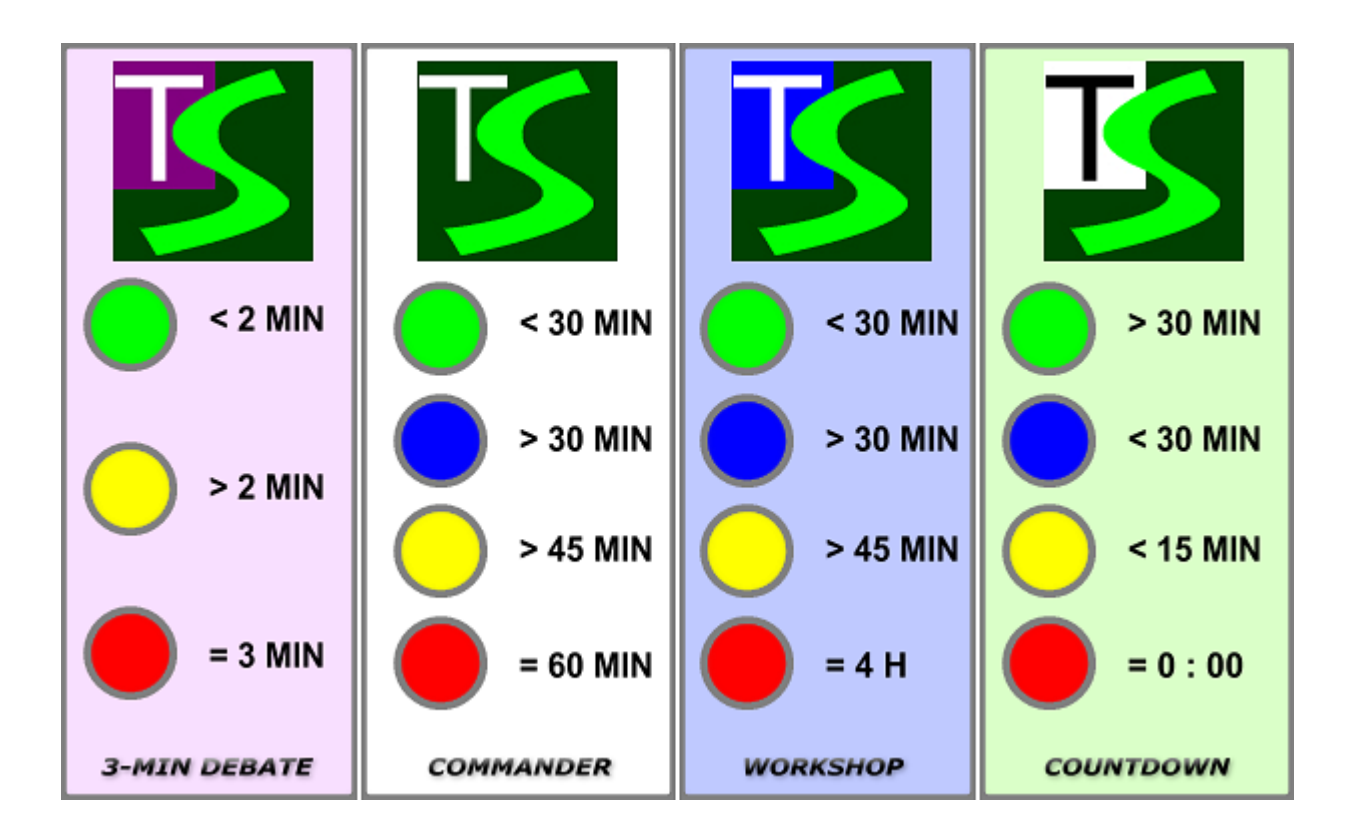

• Veja abaixo a indicação do tempo em cada modelo TimerScope:

• Ao atingir 3 minutos no **TS 3-Min Debate**, o indicador de tempo mudará de cor de amarelo para vermelho e a mensagem abaixo aparecerá.

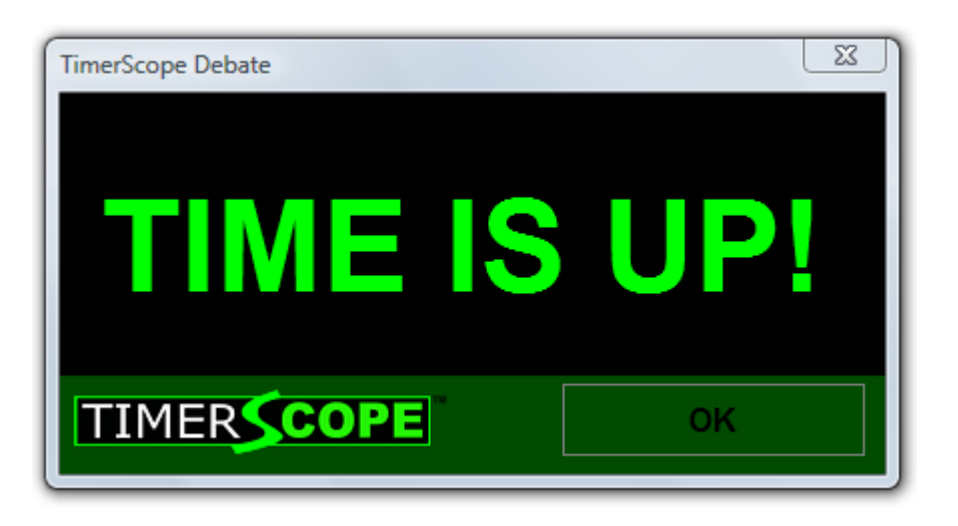

• Ao atingir a marca de tempo desejada em cada modelo da série TimerScope, veremos a mensagem acima.

## **INDICADOR DE HORA**

• No **TS Workshop**, cada indicador de cor refere-se ao indicador de hora no contador. Veja na figura abaixo:

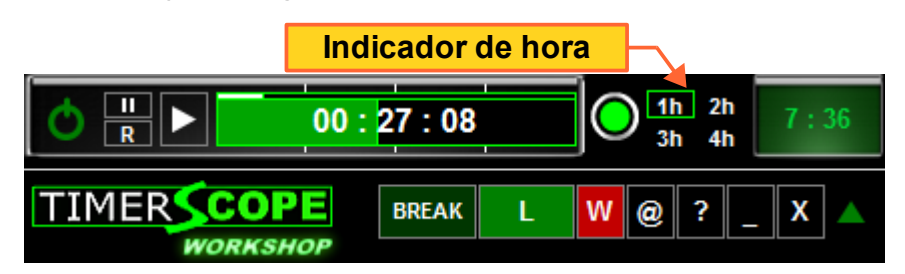

• Na figura acima vemos o indicador na cor verde, uma vez que já se passaram mais de 25 minutos da primeira hora que está sendo cronometrada.

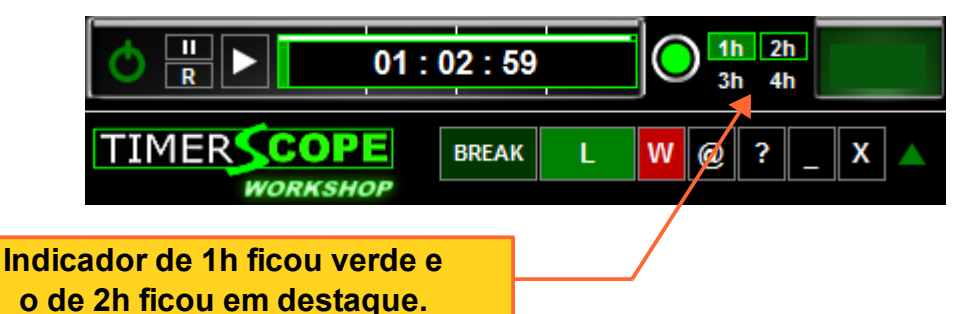

 Cada hora passada aparecerá no indicador de hora com fundo verde. A hora atual sendo cronometrada aparece com o fundo preto.

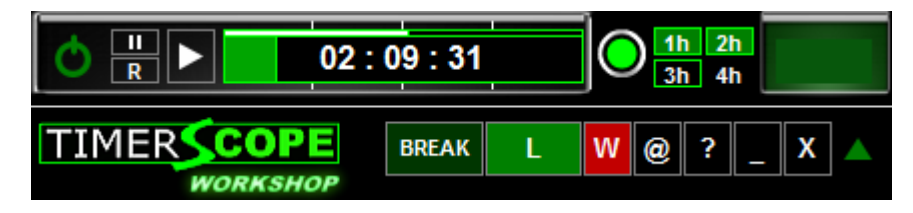

 Após completar a hora, o indicador de tempo volta a ficar na cor verde e o indicador de hora destaca a hora seguinte. Ao atingir 4 horas cronometradas, o indicador de tempo ficará vermelho.

# LEGENDA

Os modelos **Commander**, **3-Min Debate** e **Workshop** apresentam a função de legenda. Esta função permite adicionar na tela o nome do apresentador e o título da apresentação. Também podemos adicionar lembretes na tela.

| Image: Contract of the second state of the second state                    |   |
|----------------------------------------------------------------------------------------------------|---|
| Image: State of the state of the state of the | B |
| Legenda 1                                                                                                    |   |
| Legenda 2                                                                                                    |   |

• Adicione o texto desejado em L1 e L2 e clique em "OK". Veja abaixo:

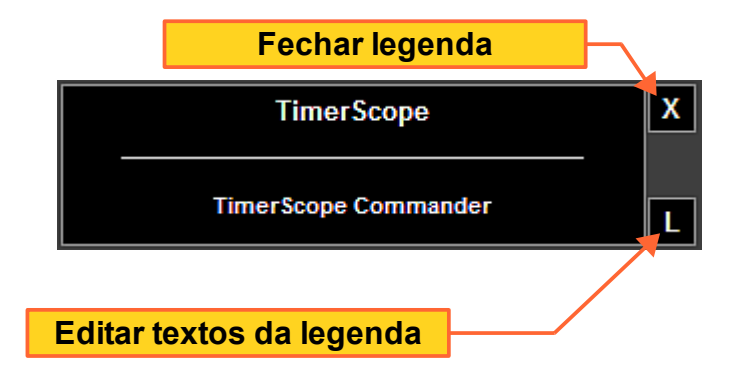

- Para mover a legenda na tela, basta clicar o botão esquerdo sobre a área cinza da legenda, manter pressionado e mover até a posição desejada.
- Clique no botão com a letra "L" para editar a legenda.

# **INTERVALO**

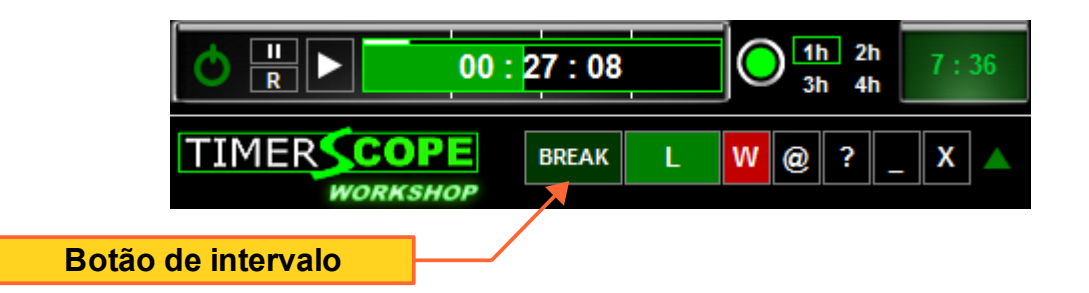

 Encontramos a função de intervalo ("break") no TS Workshop. Esta função é útil para dar pausar entre tópicos da conferência ou congresso. Veja na figura abaixo:

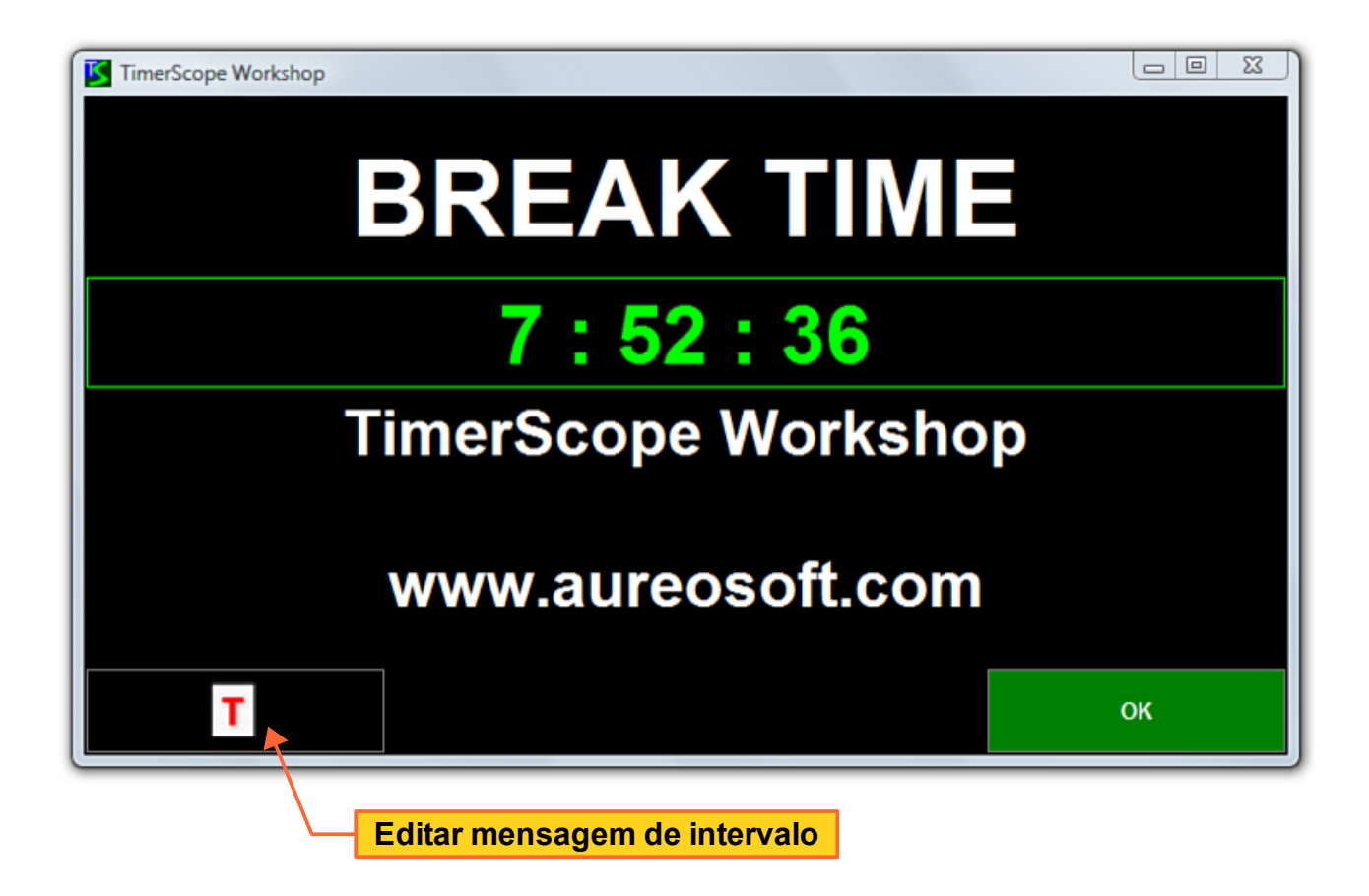

#### TimerScope™

| TimerScope Workshop |                          | 3 23    |
|---------------------|--------------------------|---------|
|                     | BREAK TIME               |         |
|                     | TimerScope               | <u></u> |
|                     | Type your message below: |         |
|                     | TimerScope Workshop      | ^       |
|                     | www.aureosoft.com        |         |
|                     |                          |         |
|                     |                          |         |
|                     |                          |         |
|                     |                          |         |
|                     |                          | ~       |
|                     | ОК                       |         |

• A janela do intervalo pode ser redimensionada para melhor demonstrar o texto. Esta janela também poderá ser exibida em tela toda, basta maximizar a janela.

# **MINIMIZAR**

• Toda a série TimerScope ao ser minimizada, cada programa irá ocupar a área de notificação da barra de tarefas ("traybar"). Desta forma, poupando espaço na barra de tarefas.

# **TECLAS DE ATALHO**

| Teclas de Atalho     | Função                                   |  |  |  |
|----------------------|------------------------------------------|--|--|--|
| Interface            |                                          |  |  |  |
| Control+1            | Alterna entre modo barra e expandido     |  |  |  |
| Ordem das janelas    |                                          |  |  |  |
| Control+W            | Mostra menu para alterar ordem da janela |  |  |  |
| TS Workshop("break") |                                          |  |  |  |
| Control+B            | Intervalo da apresentação                |  |  |  |

# SUPORTE

Ao contactar nosso suporte, por favor inclua a versão do Software, a versão do Windows® e uma descrição da configuração do seu computador. Anexe também a descrição detalhada do problema e de como reproduzir o mesmo. O suporte é gratuito para nossos clientes.

Para suporte, por favor acesse:

#### AureoSoft Support Center

www.aureosoft.com.br/suporte.html

# COPYRIGHT

#### Direitos Autorais

© 2010 AureoSoft Editora e Desenvolvimento de Software Ltda. Todos os direitos reservados. Este Software e documentação de acompanhamento possuem direitos autorais com todos os direitos reservados. Nenhuma parte desta publicação (logotipos, embalagens, conteúdo) pode ser reproduzida, transmitida, transcrita, ou traduzida para gualguer idioma, sob gualguer forma sem a permissão por escrito da AureoSoft.

- Este Software, manual e qualquer documentação acompanhante são protegidos pela legislação do Brasil e leis internacionais de proteção à propriedade intelectual.
- A duplicação por qualquer meio é proibida e constitui violação dos direitos autorais.
- Você é bem-vindo para compartilhar as versões de teste (demonstração) do Software para avaliação.
- Você é responsável pelo teor de suas informações para o cadastro, e pelo sigilo da sua senha ("Key") de registro.

#### Marcas

.

TimerScope e AureoSoft são marcas comerciais da AureoSoft Editora e Desenvolvimento de Software Ltda. Todas as outras marcas e/ou nomes de produtos mencionados neste manual são marcas comerciais ou marcas registradas de seus respectivos proprietários.

#### Sobre a Licença de Uso

Por favor leia atentamente os Termos da Licença de Uso antes de instalar o Software em seu computador (*EULA*, "End-User License Agreement"). Você encontrará a versão completa da Licença de Uso, antes de instalar o Software, na tela própria para o *EULA* após executar o arquivo de instalação. O Software só será instalado após a sua aceitação plena dos Termos da Licença de Uso.

É concedida ao usuário uma licença de uso limitada para usar este Software. Este Software pode ser usado ou copiado somente de acordo com os termos de sua Licença de Uso.

#### Período Gratuito de Teste, Nossa Garantia, e Limitação de Responsabilidade

Você poderá testar gratuitamente o Software durante o período de 15 dias seguidos após a instalação ("Período de Teste"). As funcionalidades garantidas são as especificadas no nosso site na seção "Apresentação" de cada Software, e deverão ser testadas por você durante o Período de Teste. Caso você tenha alguma insatisfação em relação a tais funcionalidades, por favor deixe mensagem na seção "Suporte", durante o Período de Teste, e se ela não for atendida até o fim de tal Período, desinstale o Software imediatamente. Ao final do Período de Teste o Software deixará de funcionar, a menos que sejam previamente efetuados (i) o pagamento da licenca e (ii) a ativação com a senha cadastrada durante o Período de Teste. Nossa responsabilidade máxima pelo Software está limitada ao valor recebido do preco da licenca. Embora o Software esteja programado para oferecer desempenho satisfatório e confiável, você reconhece ser impossível a garantia da operação totalmente sem defeitos ou o atendimento de todas as necessidades pessoais. Por isto recomendamos fortemente que você salve seus arquivos com frequência. O Software e sua documentação são licenciados "no estado", que poderá e deverá ser verificado durante o Período de Teste, o qual valerá inclusive como prazo legal para arrependimento. Em virtude das características do Software e da oportunidade de teste, a AureoSoft não será responsável por danos diretos ou indiretos oriundos de falha técnica ou mau uso do Software, nem por lucros cessantes, perda de dados, ou perda de negócios, em decorrência de defeito do Software.

É proibido desmontar, alterar ou realizar cópia não licenciada da versão registrada do Software. As leis de propriedade intelectual, inclusive de direitos de autor, patentes, marcas, e concorrência desleal, são aplicáveis quanto às implicações cíveis e às implicações criminais.